www.povi.cz

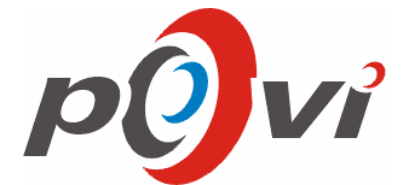

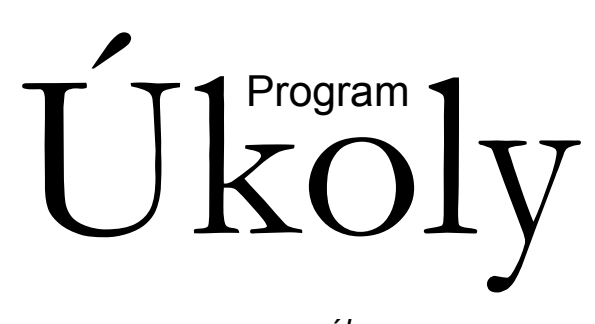

manuál

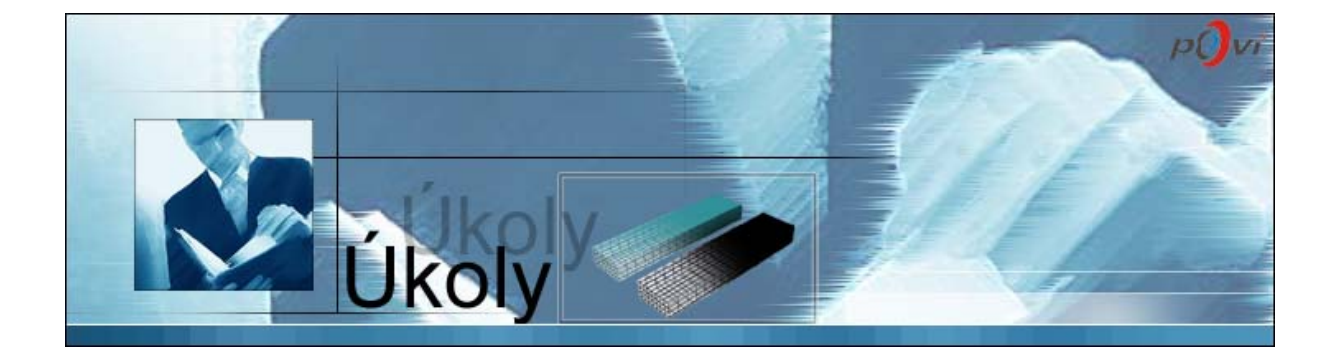

Program Úkoly manuál

© PoVI, s.r.o. 2005

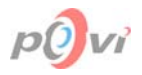

## 1. OBSAH

| 1. | Obsah                                    | 1  |
|----|------------------------------------------|----|
| 2. | Úvod                                     | 3  |
|    | 2.1. Účel programu Úkoly                 | 3  |
| 3. | Vysvětlivky, značení, terminologie       | 4  |
|    | 3.1. Používaná označení                  | 4  |
|    | 3.2. Glosář                              | 4  |
| 4. | Instalace aplikace                       | 6  |
|    | 4.1. Seznam a popis souborů aplikace     | 6  |
|    | 4.2. Návod k instalaci                   | 6  |
|    | 4.3. Uninstalace                         | 14 |
| 5. | Hierarchie oken aplikace                 | 15 |
| 6. | Popis oken aplikace a jejich obsahu      | 17 |
|    | 6.1. První spuštění programu             | 17 |
|    | 6.2. Přihlášení k databázi               | 18 |
|    | 6.3. Login (Přihlášení)                  | 18 |
|    | 6.4. Hlavní okno aplikace                | 19 |
|    | 6.4.1. Hlavní menu                       | 19 |
|    | 6.4.2. Úkoly / Informace                 | 22 |
|    | 6.4.3. Pověření zaměstnanci              | 22 |
|    | 6.4.4. Panel s tlačítky                  | 22 |
|    | 6.4.5. Podrobnosti o úkolu               | 23 |
|    | 6.5. Změna osobního hesla                | 23 |
|    | 6.6. Zaměstnanci                         | 24 |
|    | 6.6.1. Hlavní menu                       | 24 |
|    | 6.6.2. Tabulka zaměstnanců               | 26 |
|    | 6.6.3. Ovládací panel                    | 26 |
|    | 6.7. Změna hesla databáze                | 27 |
|    | 6.8. Editace úkolu                       | 27 |
|    | 6.8.1. Název a datumy                    | 28 |
|    | 6.8.2. Popis úkolu / informace           | 28 |
|    | 6.8.3. Systém přiřazování zaměstnanců    | 29 |
|    | 6.9. Správa databáze úkolů               | 29 |
|    | 6.9.1. Započít novou databázi úkolů      | 29 |
|    | 6.9.2. Přepnout na starší databázi úkolů | 30 |
|    | 6.10. Filtr úkolů                        | 30 |
|    | 6.10.1. 1. filtr – podmínky pro úkoly    | 31 |
|    | 6.10.2. 2. filtr – zaměstnanci           | 32 |
|    | 6.10.3. Ovládací panel                   | 32 |
|    | 6.11. Tisk úkolů                         | 33 |
|    | 6.12. Náhled                             | 33 |
|    | 6.12.1. Tisková sestava pro úkoly        | 34 |
|    | 6.13. O programu                         | 34 |
|    | 6.14. Editace údajů o zaměstnanci        | 35 |
|    | 6.15. Skupiny                            | 37 |
|    | 6.15.1. Skupiny                          | 38 |
|    | 6.15.2. Zaměstnanci ve skupině           | 38 |
|    | 6.15.3. Ovládací panely                  | 38 |
|    | 6.16. Skupina                            | 38 |
|    | 6.17. Výběr zaměstnanců do skupiny       | 39 |
|    | 6.18. Obnovení vymazaných zaměstnanců    | 40 |
|    | 6.18.1. Tabulka smazaných zaměstnanců    | 40 |
|    | 6.18.2. Lišta s tlačítky                 | 40 |
|    | 6.19. Obeslání zaměstnanců e-mailem      | 41 |
|    | 6.19.1. Adresáti                         | 41 |
|    | 6.19.2. Nastavení                        | 41 |
|    | 6.19.3. E-mail                           | 41 |
|    |                                          |    |

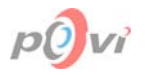

|    | 6.20. Filtr Zaměstnanců                                        | 43 |
|----|----------------------------------------------------------------|----|
|    | 6.21. Tisk seznamu zaměstnanců                                 | 43 |
|    | 6.22. Náhled                                                   | 44 |
|    | 6.22.1. Tisková sestava pro zaměstnance                        | 44 |
|    | 6.23. Grafické vyhodnocení výkonnosti                          | 45 |
|    | 6.23.1. Panel s parametry                                      | 46 |
|    | 6.23.2. Graf                                                   | 46 |
|    | 6.23.3. Ovládání a hlavní funkce                               | 46 |
| 7. | Obecné ovládání aplikace                                       | 48 |
|    | 7.1. Potvrzení požadavku                                       | 48 |
|    | 7.1.1. Dokončení operace                                       | 48 |
|    | 7.1.2. Dialogová okna                                          | 48 |
|    | 7.2. Kopírování dat pomocí schránky                            | 49 |
|    | 7.3. Zkratkové klávesy                                         | 49 |
|    | 7.4. Práce s objekty a funkcemi okna                           | 50 |
|    | 7.5. Třídění dat v tabulce                                     | 50 |
|    | 7.6. Vyhledávání dat                                           | 51 |
|    | 7.7. Používání filtrů                                          | 51 |
|    | 7.8. Práce s poli                                              | 52 |
|    | 7.9. První spuštění                                            | 53 |
|    | 7.9.1. Správné nastavení připojení k databázi                  | 53 |
|    | 7.9.2. Registrace programu                                     | 53 |
|    | 7.9.3. Přihlášení uzivatele                                    | 54 |
|    | 7.10. Server                                                   | 54 |
|    | 7.11. Administrátorský účet FireBird                           | 55 |
|    | 7.12. Pravidla přístupu k programu dle uživatelského oprávnění | 55 |
|    | 7.12.1. Průzkumník                                             | 55 |
|    | 7.12.2. Zaměstnanec                                            | 55 |
|    | 7.12.3. Vedoucí                                                | 55 |
|    | 7.12.4. Zapisovatel                                            | 55 |
|    | 7.12.5. Správce                                                | 55 |
|    | 7.12.6. Administrátor                                          | 56 |
| 8. | Obnova databáze                                                | 57 |
| 9. | Seznam obrázku                                                 | 59 |
| 10 | Reistřík                                                       | 60 |
|    | - ,                                                            |    |

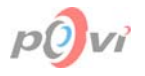

## 2. ÚVOD

### 2.1. ÚČEL PROGRAMU ÚKOLY

Program Úkoly je výtečnou pomůckou pro všechny ředitele, managery, vedoucí atd. Mohou jej využít jak malé a střední firmy, jednotlivé pobočky či samostatné nebo sdružené týmy, tak i všechny stupně škol a dalších státních i soukromých podniků.

Účelem programu Úkoly je přehledné zadávání a rozdělování úkolů zaměstnancům v reálném čase, sledování stavu jejich plnění a přehledné statistické zpracování získaných dat. Program lze též použít pro rychlé a hromadné informování zaměstnanců o důležitých událostech se zpětnou vazbou jejich informovanosti.

Program Úkoly je síťový databázový client-server program pro zadávání úkolů různým zaměstnancům organizace. Vedoucí na svém počítači zadá úkoly pracovníkům, ti si je okamžitě mohou přečíst každý na svém počítači a po jejich splnění je označit za hotové. Vedoucí tím v reálném čase získává podrobný přehled o stavu těchto úkolů a následně i statistické výstupy ze získaných dat.

Ovládání programu je intuitivní, přehledné a velmi snadné. Program je uživatelsky přívětivý a mnoha užitečnými funkcemi usnadňuje jeho používání. Jakékoli možné nejasnosti objasňuje tato dokumentace.

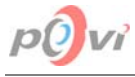

# 3. VYSVĚTLIVKY, ZNAČENÍ, TERMINOLOGIE

## 3.1. POUŽÍVANÁ OZNAČENÍ

| Тур         | Popis                                                                          |
|-------------|--------------------------------------------------------------------------------|
| Tlačítka    | Označení tlačítek s jejich názvy                                               |
| <u>Okno</u> | Označení oken s jejich názvy.                                                  |
| Soubor      | Označení názvu souboru v textu.                                                |
| Zkratky     | Označuje zkratkové klávesy, nebo jejich kombinace.                             |
| Odkaz       | Specifikace odkazu na jinou část tohoto dokumentu.                             |
| Oprávnění   | Část textu, která informuje o pravidlech oprávnění.                            |
| Sloupec     | Označuje sloupec tabulky v daném okně.                                         |
| Zvýrazněný  | Zvýrazňuje část textu, která nějakým způsobem zásadní a důležitá v dané část a |
| objekt      | označuje objekty oken v textu jako například pole, zaškrtávací políčka atd.    |

## 3.2. <u>GLOSÁŘ</u>

| Výraz                                 | Vysvětlení                                                                                                    |
|---------------------------------------|----------------------------------------------------------------------------------------------------|
| Administrator                         | Důvěryhodná osoba, která má na starosti správu daného subjektu. Jí je svěřena i správa administrátorského účtu v FireBirdu (viz. <i>kapitola 7.11 Administrátorský účet FireBird strana 55</i> ).                                  |
| Administrátorský<br>účet ve Firebirdu | Hlavní účet s maximálním oprávněním, vytvořený již při instalaci serveru FireBird. Jeho jméno je neměnné, změnit je možné pouze heslo. (viz. <i>kapitola</i> 7.11 Administrátorský účet FireBird strana 55)                        |
| Aplikace                              | Pojem aplikace je v této dokumentaci používán pro označení dílčí části programu Úkoly, reprezentované samostatným spustitelným souborem.                                                                                           |
| Atribut                               | Představuje název sloupce v databázové tabulce.                                                                                                    |
| Databáze                              | Představuje úložiště dat, které je fyzicky reprezentováno databázovým souborem.                                                                                                    |
| Databázový server                     | Představuje aplikaci, která je schopna pracovat s databázovými soubory na lokálním počítači a zpracovávat data v nich uložená prostřednictvím programu Úkoly.                                                                      |
| Databázový<br>soubor                  | Fyzicky reprezentuje danou databázi. Obsahuje veškerá data obsažená v databázových tabulkách a dalších objektech. Tento soubor má ve FireBirdu koncovku fdb.                                                                       |
| Dialogové okno                        | Speciální okno informující uživatele o důležitých událostech při běhu programu<br>Úkoly. Většinou obsahuje jedno tlačítko <b>OK</b> . Bližší popis níže – Výstražné a<br>Dotazovací dialogové okno.                                |
| Dotazovací<br>dialogové okno          | Dialogové okno obsahující specifický dotaz většinou související s předcházející činností. Pomocí dvou tlačítek <b>Ano</b> a <b>Ne</b> uživatel odpoví na dotaz. Bližší popis viz. <i>kapitola 7.1.2 Dialogová okna strana 48</i> . |
| Editace                               | Upravování, nebo změna již existujících dat.                                                                                                    |
| Editační pole                         | Prostor obdélníkového tvaru určený pro vkládání dat. Může obsahovat menu s položkami, z něhož jsou potom data vybrána a umístěna do pole.                                                                                          |
| E-mailová adresa                      | Adresa internetové pošty ve tvaru XXX@YYY.D, kde XXX většinou představuje uživatelské jméno, YYY Doménu druhého řádu a D doménu 1. řádu. Například novak@firma.cz.                                                                 |

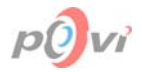

| Indikátor záznamu           | Speciální statický sloupec u některých tabulek. Tento sloupec není pojmenován, jeho šířka je minimální a v tabulce je umístěn vždy jako první zleva.                                                                                                  |
|-----------------------------|----------------------------------------------------------------------------------------------------|
| FireBird                    | Čti "FajrBerd". Databázový server, který pracuje s databázovými soubory.                                                                                                    |
| Invertovat                  | Představuje operaci, která nastavuje opak současného stavu. Ve vztahu k označení záznamu znamená Označit záznamy, jež právě označeny nejsou a zrušit označení záznamů, které označeny jsou.                                                           |
| IP Adresa                   | Jedinečná adresa počítače na dané síti. Je reprezentována čtyřmi čísly od 0 do 255, oddělenými tečkou. Například "192.168.1.2".                                                                                                    |
| Menu                        | Panel s položkami nacházející se většinou v horní části okna (Hlavní menu).<br>Pomocí něho je možné provést jakýkoliv příkaz v daném okně, či funkci<br>v aplikaci.                                                                                   |
| Objekt                      | Nějaký funkční celek vyskytující se uživatelském rozhraní. Například tlačítko, tabulka záznamů atd.                                                                                                    |
| Označené<br>záznamy         | Záznamy v tabulkách, které jsou viditelně graficky zvýrazněny. Celý záznam je zbarven modře a v záhlaví řádku je umístěna malá černá šipka (případně černá tečka).                                                                                    |
| Program                     | Pojmem program je zde označován celý soubor jednotlivých aplikací (program<br>Úkoly = aplikace Úkoly, Backup, Odinstalace).                                                                                                    |
| Proměnná                    | Označení hodnoty, která se mění v závislosti na okolnostech.                                                                                                    |
| Relace                      | Představuje vzájemný vztah dvou veličin. Pro grafické vyjádření slouží tzv. relační znaménka <, >, = atd.                                                                                                    |
| Schránka<br>Windows         | Oblast operační paměti v systému Microsoft Windows, která umožňuje dočasné uchování dat. Ukládání do schránky se provádí pomocí Ctrl+C a vkládání dat pomocí Ctrl+V. Tato paměť je po vypnutí počítače vymazána.                                      |
| SYSDBA                      | Výchozí administrátorský účet po nainstalování FireBirdu. Další informace viz. kapitola 7.11 Administrátorský účet FireBird strana 55.                                                                                                    |
| Tabulka                     | Přehledná tabulka záznamů vztahujících se k dané části aplikace. Její data jsou uložena v databázi.                                                                                                    |
| Uživatelský účet            | Všechny další účty vytvořené administrátorem, či jinými, jím založenými, účty. Mohou disponovat různými právy, které většinou nastavuje administrator (viz. <i>kapitola 7.12 Pravidla přístupu k programu dle uživatelského oprávnění strana</i> 55). |
| Vybrané záznamy             | Záznamy tabulkách, které jsou viditelně graficky zvýrazněny: indikátor záznamu je zbarven červeně.                                                                                                    |
| Výstražné<br>dialogové okno | Dialogové okno, které upozorňuje na nějakou důležitou událost, kterou uživatel již provedl, nebo se chystá provést viz. <i>kapitola 7.1.2 Dialogová okna strana 48</i> .                                                                              |
| Záhlaví                     | Několik statických polí v horní části každé tabulky, které informují uživatele o druhu dat (názvu sloupce) nacházejících se v daném sloupci.                                                                                                    |
| Zaškrtávací<br>políčko      | Objekt čtvercového tvaru, který je možno kliknutím na něj zaškrtnout, nebo toto zaškrtnutí zrušit. Většinou se vztahuje k nějakému doprovodnému po jeho pravé straně.                                                                                 |
| Záznam                      | Data aplikace, která spolu souvisí a mají mezi sebou určitý vztah. Jsou přehledně zformátována většinou do jednoho řádku tabulky.                                                                                                    |
| Zvolený záznam              | Aktuálně zvolený záznam v tabulce, jehož data jsou zrovna načtena, a který může být vždy právě jeden (není-li tabulka prázdná).                                                                                                    |

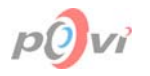

## 4. INSTALACE APLIKACE

### 4.1. SEZNAM A POPIS SOUBORŮ APLIKACE

V této kapitole se nachází přehledný seznam a popis všech souborů patřících k aplikaci Úkoly a dalšími souvisejícími programy. Následující tabulka ukazuje elementy v kořenovém adresáři instalačního CD včetně základního popisu.

| Element     | Popis                                                                            |
|-------------|----------------------------------------------------------------------------------|
| Docs        | Ve zvláštních souborech lokalizace licenční smlouvy, dokumentace ve formátu pdf. |
| FireBird    | Originál instalace FireBirdu (Open source verze zdarma).                         |
| Ukoly       | Adresář s programem úkoly – soupis souborů níže.                                 |
| Autorun.inf | Sám spustí setup.exe po vložení CD do mechaniky a přiřazuje jeho ikonu.          |
| Setup.exe   | Instalační program.                                                              |

V další tabulce jsou umístěny všechny soubory, které přímo souvisí s aplikací Úkoly a jsou proto umístěny v podadresáři Ukoly. Jsou zběžně popsány a dále je detailně rozepsána jejich funkce a význam.

| Soubor        | Popis                                                                  |
|---------------|------------------------------------------------------------------------|
| intl          | Adresář se sadami znaků pro připojení k databázi.                      |
| udf           | Uživatelsky definované funkce pro připojení k databázi.                |
| aliases.conf  | Soubor s aliasy (přezdívkami) udávajícími přesnou cestu k databázovému |
|               | souboru.                                                               |
| Backup.dat    | Datový soubor potřebný pro obnovu databáze ze záloh.                   |
| Backup.exe    | Aplikace určená pro obnovení zálohy databáze.                          |
| firebird.conf | Nastavení připojení k databázi.                                        |
| firebird.msg  | Texty dialogů odesílaných databázovým serverem.                        |
| gds32.dll     | Soubor s dynamickou knihovnou, nezbytný pro správný chod aplikace.     |
| ib_util.dll   | Soubor s dynamickou knihovnou, nezbytný pro správný chod aplikace.     |
| Setup.ini     | Konfigurační soubor (objeví se až později).                            |
| Ukoly.cnt     | Obsah nápovědy k programu Úkoly.                                       |
| Ukoly.exe     | Samotná aplikace Úkoly.                                                |
| Ukoly.fdb     | Databázový soubor se všemi uloženými daty. Na CD je zatím prázdný.     |
| Ukoly.hlp     | Nápověda k programu Úkoly.                                             |
| Uninstal.exe  | Odinstalační program.                                                  |

### 4.2. NÁVOD K INSTALACI

Tato kapitola popisuje detailně kroky, které musí uživatel splnit pokud si chce aplikaci Úkoly nainstalovat.

### • Uživatel spustí soubor Setup.exe z kořenového adresáře.

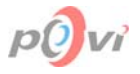

Tato akce odstartuje poloautomatickou instalaci programu Úkoly. Instalaci programu Úkoly lze provést pouze v případě, že uživatel aktuálně přihlášený do systému Windows má administrátorská práva (instalaci by na počítačích měl tedy provádět administrátor). Po chvíli se objeví okno <u>Instalace programu</u> (viz. *Obr. 4.1*) Úkoly (na modrém pozadí), které vybídne uživatele ke zvolení typu instalace. Ten má na výběr ze čtyř typů, které přibližuje následující tabulka.

| Typ Instalace | Popis                                                                                                    |
|---------------|----------------------------------------------------------------------------------------------------|
| Server        | Nainstaluje databázi a FireBird server, který bude zprostředkovávat komunikaci mezi touto databází a aplikací Úkoly na zaměstnaneckých počítačích. |
| Administrátor | Nainstaluje program Úkoly s aplikací Backup, která umožňuje administrátorovi obnovit aplikaci ze zálohy.                                           |
| Uživatel      | Nainstaluje aplikaci Úkoly, pomocí které se mohou na databázi na serveru připojovat všichni zde evidovaní uživatelé.                               |
| Lokálně       | Nainstaluje databázi a aplikaci Úkoly pro použití pouze na lokálním počítači.                                                                      |

| 齃 Instalace p          | rogramu Úkoly 📃 🗖 🔀                                                                                                    |  |  |  |
|------------------------|----------------------------------------------------------------------------------------------------|--|--|--|
| Zvolte typ instal      | Zvolte typ instalace programu Úkoly:                                                                                                    |  |  |  |
| <u>S</u> erver         | SERVER - tento typ instalace nainstaluje databázi a server FireBird, který bude<br>zprostředkovávat komunikaci mezi touto databází a programem Úkoly na<br>zaměstnaneckých počítačích. |  |  |  |
| <u>A</u> dministrátor  | ADMINISTRÁTOR - tento typ instalace nainstaluje program Úkoly a aplikaci Backup,<br>která administrátorovi umožňuje obnovit databázi ze zálohy.                                        |  |  |  |
| Uživatel               | UŽIVATEL - tento typ instalace nainstaluje aplikaci Úkoly, pomocí které se k<br>databázi na serveru mohou připojovat všichni zde evidovaní uživatelé.                                  |  |  |  |
| Lokálně                | LOKÁLNĚ - tento typ instalace nainstaluje databázi a aplikaci Úkoly pro použití<br>pouze na lokálním počítači.                                                                         |  |  |  |
| ? Nápověda<br>X Zavřít |                                                                                                    |  |  |  |

### Obr. 4.1

• Uživatel si vybere typ instalace

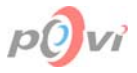

Zobrazí se okno <u>Součásti programu Úkoly</u> (viz. *Obr. 4.2*), kde je uživateli umožněno vybrat si dle požadavků z uvedených položek seznamu. Ke každé položce je dostupný popis, který se zobrazuje vpravo od seznamu, při označení určité jeho položky. Následující tabulka jej přibližuje.

| Instalovaná součást | Popis                                                                |
|---------------------|----------------------------------------------------------------------|
| Program Úkoly       | Program Úkoly je určen pro uživatelský přístup k databázi všem       |
|                     | úrovním uživatelů. Kromě serveru je jej tedy třeba vždy.             |
| Aplikace Backup     | Aplikace Backup je určena pouze pro administrátora a umožňuje        |
|                     | obnovení databáze z provedené zálohy. Soubory Backup.dat,            |
|                     | Backup.exe.                                                          |
| Nová databáze       | Nová databáze je nezbytná při instalaci Serveru, nebo programu Úkoly |
|                     | pro lokální využití (používání na jednom PC). V ní pak budou uložena |
|                     | veškerá budoucí data. Soubor Ukoly.fdb.                              |
| FireBird server     | FireBird server je nezbytný pouze pro běh serveru. Zprostředkovává   |
|                     | totiž přístup k databázi (souboru Ukoly.fdb) z ostatních počítačů    |
|                     | (uživatelů) na síti.                                                 |

| 🛃 Součásti programu Úko                                                                                                    | ly 📃 🗖 🔀                                                                                                    |  |  |
|----------------------------------------------------------------------------------------------------|----------------------------------------------------------------------------------------------------|--|--|
| 🖳 Server                                                                                                    |                                                                                                    |  |  |
| Instalace serveru vyžaduje FireBird jako databázový server a novou (prázdnou) databázi. Na<br>takto nainstalovaném počítači tedy poběží pouze databázový server, k jehož databázi se bude<br>přistupovat přes progam Úkoly z jiných počítačů. |                                                                                                    |  |  |
| Upravit předvolený výběr můžel<br>součástí.                                                                                                    | Upravit předvolený výběr můžete pomocí zaškrtávacích políček před názvy jednotlivých<br>součástí.                          |  |  |
| Po označení součásti v seznam                                                                                                    | Po označení součásti v seznamu součástí se vypíše její podrobnější popis.                                                  |  |  |
| Seznam součástí:                                                                                                    |                                                                                                    |  |  |
| <ul> <li>Program Ükoly</li> <li>Aplikace Backup</li> <li>Nová databáze</li> <li>FireBird server</li> </ul>                                                                                                    | Program Úkoly je určen pro uživatelský přístup k databázi<br>všem úrovním uživatelů. Kromě serveru je jej tedy třeba vždy. |  |  |
|                                                                                                    |                                                                                                    |  |  |
| <b>?</b> <u>N</u> ápověda                                                                                                    | 🔶 Zpět 🛛 Další 📥 🙀 Konec                                                                                                   |  |  |

### Obr. 4.2

Toto okno je vlastně stejné pro všechny čtyři typy instalací s tím rozdílem, že pro každou z nich jsou v oblasti Seznam součástí předvybrány jiné kombinace součástí, které lze tedy dále měnit.

### • Uživatel potvrdí vybrání instalovaných součástí

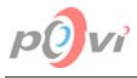

Po dokončení výběru potvrdí tlačítkem **Další**, nebo má možnost se pomocí tlačítka **Zpět** vrátit na předchozí okno. Tlačítko **Konec** ukončuje instalaci. Zobrazí se okno <u>Licenční smlouva</u> (*Obr. 4.3*).

| 5 | Licenční smlouva                                                                                                    |          |
|---|----------------------------------------------------------------------------------------------------|----------|
|   | Pozorně si prosím přečtěte licenční smlouvu:                                                                                                    |          |
|   | LICENČNÍ SMLOUVA                                                                                                    | ^        |
|   | Program ÚKOLY                                                                                                    |          |
|   | DŮLEŽITÉ! ČTĚTE POZORNĚ: Tato Licenční smlouva s koncovým uživatelem je smlouvou<br>mezi vámi (fyzickou nebo právnickou osobou) a výrobcem počítačového programu Úkoly.                                                               |          |
|   | UDĚLENÍ LICENCE<br>Oprávněným majitelem licence na program Úkoly se stává fyzická nebo právnická osoba v<br>okamžiku jeho zakoupení (zaplacení) od výrobce nebo od právoplatného a výrobcem<br>oprávněného dodavatele programu Úkoly. |          |
|   |                                                                                                    | <b>•</b> |
|   | Souhlasite s licenční smlovou? Jesitiže Ne, instalace se ukončí. Pro pokračování v instalaci<br>programu Úkoly musíte se smlouvou souhlasit.                                                                                          |          |
|   | 🥐 Népověda 🛛 Czech 💽 🔶 Zpět 🖌 Ano 🚫 Ne                                                                                                    |          |

### Obr. 4.3

Uživatel má možnost přečíst si smlouvu ve více nabízených jazycích, přepnutím se na ně v poli s výsuvným seznamem. V případě, že uživatel nesouhlasí se všemi podmínkami uvedenými ve smlouvě, stiskne tlačítko **Ne** a instalace se ukončí. Stisknutím tlačítka **Ano** se smlouvou souhlasí a zavazuje se plnit povinnosti ve smlouvě uvedené. Návrat k předchozímu oknu se provede tlačítkem **Zpět**.

• Uživatel potvrdí souhlas se smlouvou tlačítkem Ano

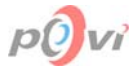

Otevře se okno <u>Instalace programu Úkoly</u> (viz. *Obr. 4.4*), ve kterém uživatel specifikuje adresář (složku), kam se má instalace provést. Standardně je nastavena cesta: "*C:\Program Files\MIKMIK company\Ukoly*". Jinou cestu je možné napsat buď ručně, nebo použít ikonu v pravé části editačního pole a nalistovat si cestu ze seznamu.

| 😪 Instalace programu Úkoly                                                                                                    |  |  |  |  |  |
|----------------------------------------------------------------------------------------------------|--|--|--|--|--|
| 🎢 Úkoly                                                                                                    |  |  |  |  |  |
| Aby mohl být program Úkoly vůbec používán, je třeba vytvořit prázdnou databázi, do níž se<br>budou ukládat veškerá data.                                                            |  |  |  |  |  |
| Pro správné fungování programu Úkoly je nezbytné, aby byl tento počítač připojen k síti a byl<br>spuštěn vždy, když pude program Úkoly na kterémkoli z ostatních počítačů používán. |  |  |  |  |  |
| Zvolte adresář, do něhož se má nová databáze vytvořit a pokračujte kliknutím na tlačítko Další.                                                                                     |  |  |  |  |  |
|                                                                                                    |  |  |  |  |  |
| <u>C</u> ílový adresář pro nainstalování programu Úkoly:                                                                                                    |  |  |  |  |  |
| C:\Program Files\MIKMIK company\Ukoly                                                                                                    |  |  |  |  |  |
|                                                                                                    |  |  |  |  |  |
| ? Nápověda ▲ Zpět Další → 第 Konec                                                                                                    |  |  |  |  |  |

Obr. 4.4

Uživatel má opět možnost se vrátit zpět, přejít na další krok nebo ukončit aplikaci.

• Uživatel potvrdí budoucí umístění programu

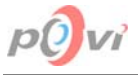

Pokud byla v okně Součásti programu Úkoly zatržena v oblasti Seznam součásti položka FireBird server, zobrazí se okno <u>Instalace FireBird</u> (viz. *Obr. 4.5*), které informuje uživatele o nutnosti nainstalování FireBirdu. Pokud je FireBird již na tomto počítači nainstalován, bude přeinstalován.

V případě, že výše uvedená položka v příslušném okně zatrhnuta nebyla, zobrazí se ihned okno <u>Výběr složky pro zástupce</u>.

| 鴙 Instalace FireBird 📃 🗖 🔀                                                                                                    |  |  |  |  |  |
|----------------------------------------------------------------------------------------------------|--|--|--|--|--|
| FireBird                                                                                                    |  |  |  |  |  |
| FireBird je nezbytný jak pro běh serveru, tak pro fungování aplikace Úkoly na jednotlivých<br>počítačích. Proto je nezbytné ji nainstalovat. |  |  |  |  |  |
| Zvolte adresář, do něhož se má FireBird nainstalovat a pokračujte kliknutím na tlačítko Další.                                               |  |  |  |  |  |
| Přejete-li si instalaci FireBird přeskočit, vraťte se tlačítkem Zpět a zrušte její výběr v seznamu<br>součástí.                              |  |  |  |  |  |
| Je-li FireBird již na tomto počítači nainstalován, tento proces jej přeinstaluje.                                                            |  |  |  |  |  |
| <u>C</u> ílový adresář pro nainstalování InterBase:                                                                                          |  |  |  |  |  |
| C:\Program Files\FireBird\                                                                                                    |  |  |  |  |  |
|                                                                                                    |  |  |  |  |  |
| <u>? N</u> ápověda                                                                                                    |  |  |  |  |  |

### Obr. 4.5

Uživatel má opět možnost se vrátit zpět, přejít na další krok nebo ukončit aplikaci.

• Uživatel potvrdí umístění FireBirdu

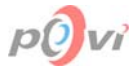

Zobrazí se okno <u>Výběr složky pro zástupce</u> (viz. *Obr. 4.6*), v němž uživatel napíše složku, do níž chce v nabídce Start systému Windows umístit zástupce. Pomáhá mu při tom seznam již existujících složek, ze kterého může nějakou zvolit. Standardně je zde předvyplněn název "*MIKMIK company\Ukoly*", který se doporučuje ponechat.

| 🚚 Výběr složky pro zástupce                                                                                                    |               |
|----------------------------------------------------------------------------------------------------|---------------|
| Instalační program přidá ikony do složky Programy v menu Start. Můžete zadat jméno n<br>podsložky, nebo vybrat některou z existujících. Klikněte na tlačítko Další pro pokračov | ové<br>ání.   |
| <u>S</u> ložka se zástupci:                                                                                                    |               |
| MIKMIK company\Ukoly                                                                                                    |               |
| <u>E</u> xistující složky:                                                                                                    |               |
| ICQ<br>MIKMIK company<br>MIKMIK company\Testy                                                                                                    |               |
| Mittimedia Center ATI<br>Multimedia Center ATI/GUIDE PLUS+(TM)<br>Nástroje pro správu                                                                                           |               |
| Nástroje sady Microsoft Office<br>Po spuštění<br>Příslušenství                                                                                                    | ~             |
|                                                                                                    |               |
| <u> </u>                                                                                                    | <u>K</u> onec |

### Obr. 4.6

Uživatel má opět možnost se vrátit zpět, přejít na další krok nebo ukončit aplikaci.

• Uživatel potvrdí umístění zástupce

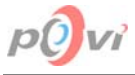

Zobrazí se okno <u>Kontrola výběru</u> (viz. *Obr. 4.7*), které sumarizuje veškerá dosud provedená nastavení a další důležité údaje, pokud uživatel zjistí nějakou nesrovnalost, může se vrátit zpět a informace opravit, či změnit.

| 🛃 Kontrola výběru                                                                   |                                                                                                    |
|-------------------------------------------------------------------------------------|----------------------------------------------------------------------------------------------------|
| Instalační program má do<br>chcete cokoli změnit, klik<br>tlačítko Dokončit pro zah | ostatek informací pro zahájení legální instalace programu Úkoly. Jestliže<br>kněte na tlačítko Zpět. Jestliže jste spokojeni s nastavením klikněte na<br>nájení instalace. |
| Nastavení instalace:                                                                |                                                                                                    |
| Adresář programu Úkoly<br>Adresář FireBird:                                         | : C:\Program Files\MIKMIK company\Ukoly\<br>C:\Program Files\FireBird\                                                                                                    |
| Typ instalace:                                                                      | Server                                                                                                    |
| Zvolené součásti:                                                                   | Nová databáze<br>FireBird - Server                                                                                                    |
| <                                                                                   |                                                                                                    |
|                                                                                     |                                                                                                    |
| <b>?</b> <u>N</u> ápověda                                                           | ← Zpět ✔ Dokončit 🙀 Konec                                                                                                    |

### Obr. 4.7

Uživatel má opět možnost se vrátit zpět, přejít na další krok (zahájit samotnou instalaci) nebo ukončit aplikaci.

### Uživatel znovu potvrdí všechny dosud zadané informace stisknutím tlačítka Dokončit.

Instalace se dostane do finální fáze a je zahájen samotný proces instalace, přičemž je uživateli průběžně zobrazován postup. O konečném stavu je uživatel informován dialogovým oknem. Po stisknutí tlačítka OK je instalace úspěšně ukončena, případně následuje další část instalace a to v pořadí: program Úkoly včetně všech podaplikací, FireBird server.

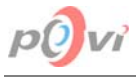

### 4.3. UNINSTALACE

Tato kapitola popisuje způsob, jakým je možné automaticky odinstalovat program Úkoly.

| 💐 Odinstalování programu Úkoly 📃 🗖 🔀                                                                                                    |
|----------------------------------------------------------------------------------------------------|
| Po odinstalováním programu Úkoly nebudete již moci tento<br>program na tomto počítači dále používat, dokud jej znovu<br>nenainstalujete. |
| Při odinstalování databáze, bodou nenávratně ztracena všchna<br>data v ní obsažená!                                                      |
|                                                                                                    |
|                                                                                                    |
| ✔ Odinstaluj 🔀 Zavřít                                                                                                    |

#### Obr. 4.8

### • Uživatel spustí soubor Uninstal.exe

Zobrazí se okno Odinstalování programu úkoly (viz. *Obr. 4.8*), které uživatele informuje o operaci, kterou se chystá provést a na možné negativní důsledky. Tím je na mysli několik problémů a to hlavně neschopnost dalšího používání programu Úkoly na daném počítači a ztráta dat v databázovém souboru v důsledku jeho odstranění. Proto je dobré tento krok velmi dobře zvážit a případně provést i zálohu databáze. Odinstalační program vymaže všechny soubory, které byly vytvořeny při instalaci a jejichž seznam se nachází v souboru *Uninstal.dat*.

### Uživatel stiskne tlačítko Odinstaluj

Zobrazí se dotazovací dialogové okno, v kterém musí uživatel právě prováděný krok potvrdit.

#### Uživatel potvrdí odinstalování

Program Úkoly je během několika okamžiků kompletně odinstalován z lokálního počítače. Všechny součásti aplikace jsou odstraněny: jak položky z menu Windows, tak i data v registrech Windows a v neposední řadě i všechny soubory, při instalaci zde vytvořené. Pokud je mezi odstraňovanými položkami i databázový soubor, pak je uživatel před jeho definitivním vymazáním ještě jednou varován, že může dojít ke ztrátě dat a dostane možnost tento soubor z procesu mazání vynechat. Po dokončení odinstalování je zobrazeno dialogové okno, které informuje o úspěšném provedení akce. Stisknutím tlačítka **OK** jsou okna zavřena.

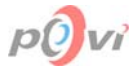

## **5. HIERARCHIE OKEN APLIKACE**

Tato kapitola obsahuje plný přehled všech oken aplikace Úkoly a hierarchii přístupu k nim. Pro názornost je tato hierarchie znázorněná jak graficky (viz. *Obr. 5.1*), tak i slovně.

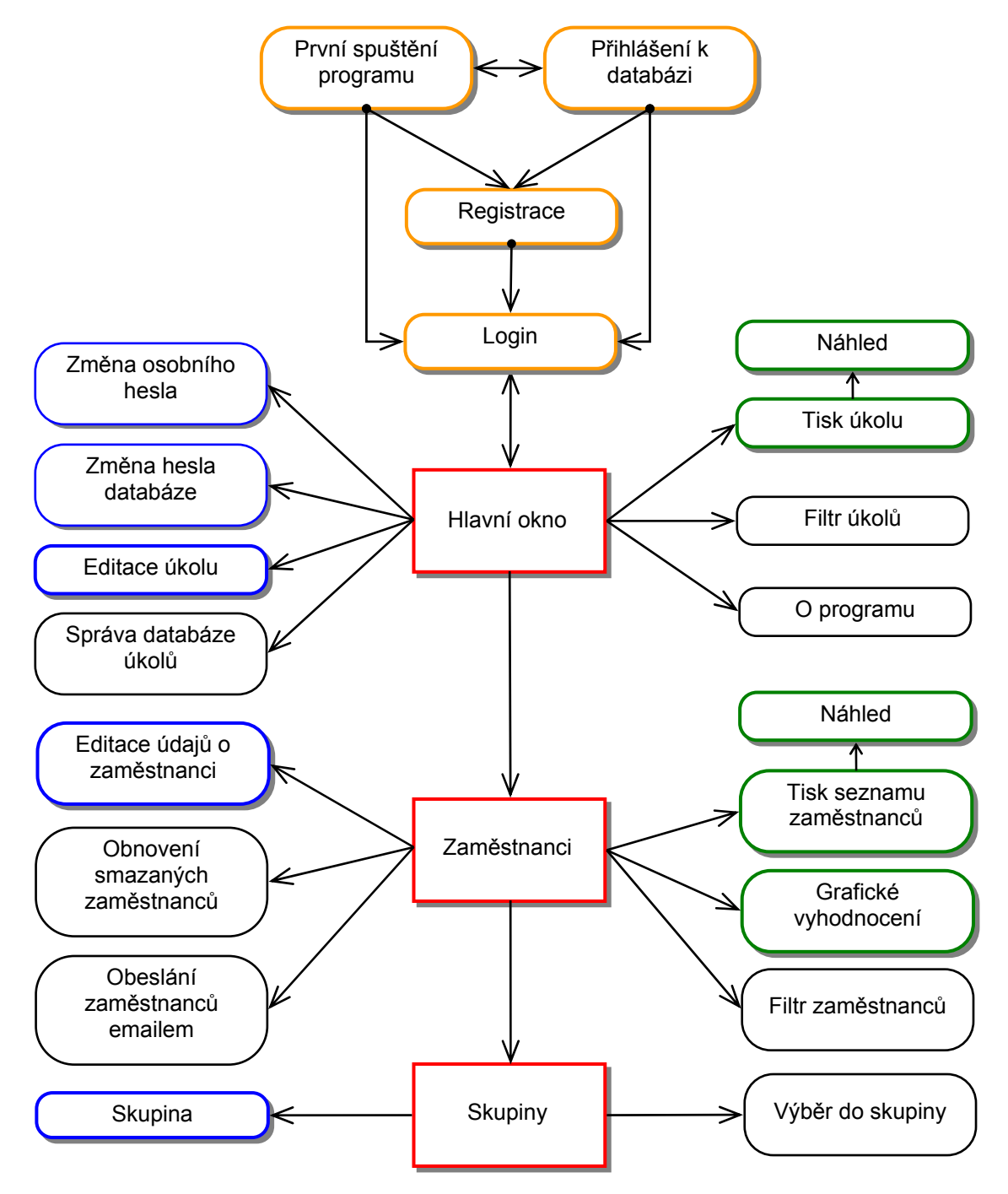

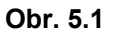

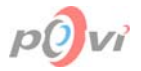

## Legenda

| Typ okna   | Popis okna                                              | Seznam oken daného typu                                                                                                    |                                                                                                    |  |  |  |  |
|------------|---------------------------------------------------------|----------------------------------------------------------------------------------------------------|----------------------------------------------------------------------------------------------------|--|--|--|--|
|            | Okna logovací části<br>aplikace                         | <u>První spuštění programu</u><br><u>Přihlášení k databázi</u><br><u>Registrace programu<br/>Login (Přihlášení)</u>                                | <u>(kap. 6.1 str. 17)</u><br>(kap. 6.2 str. 18)<br>(kap. 7.9.2 str. 53)<br>(kap. 6.3 str. 18)                                          |  |  |  |  |
|            | Hierarchicky i funkčně<br>významná okna<br>aplikace     | Hlavní okno aplikace<br>Zaměstnanci<br>Skupiny                                                                                                    | <u>(kap. 6.4 str. 19)</u><br>(kap. 6.6 str. 24)<br>(kap. 6.15 str. 37)                                                                 |  |  |  |  |
|            | Okna pro změnu hesel                                    | Změna osobního hesla<br>Změna hesla databáze                                                                                                    | <u>(kap. 6.5 str. 23)</u><br>(kap. 6.7 str. 27)                                                                                        |  |  |  |  |
|            | Editační okna, určená<br>pro změnu nastavení<br>záznamů | Editace úkolu<br>Editace údajů o zaměstnanci<br>Skupina                                                                                            | <u>(kap. 6.8 str. 27)</u><br>(kap. 6.14 str. 35)<br>(kap. 6.16 str. 38)                                                                |  |  |  |  |
| $\bigcirc$ | Okna výstupních dat                                     | Tisk úkolů<br>Náhled<br>Tisk seznamu zaměstnanců<br>Náhled<br>Grafické vyhodnocení výkonnosti                                                      | <u>(kap. 6.11 str. 33)</u><br>(kap. 6.12 str. 33)<br>(kap. 6.21 str. 43)<br>(kap. 6.22 str. 44)<br>(kap. 6.23 str. 45)                 |  |  |  |  |
| $\bigcirc$ | Všechna ostatní okna                                    | Filtr úkolů<br>O programu<br>Výběr zaměstnanců do skupiny<br>Obnovení vymazaných zaměstnanců<br>Obeslání zaměstnanců e-mailem<br>Filtr Zaměstnanců | (kap. 6.10 str. 30)<br>(kap. 6.13 str. 34)<br>(kap. 6.17 str. 39)<br>(kap. 6.18 str. 40)<br>(kap. 6.19 str. 41)<br>(kap. 6.20 str. 43) |  |  |  |  |

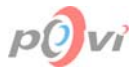

## 6. POPIS OKEN APLIKACE A JEJICH OBSAHU

Tato kapitola zahrnuje popis obsahu a funkcí jednotlivých oken seřazených podle logiky průchodu uživatele rozhraním.

### 6.1. PRVNÍ SPUŠTĚNÍ PROGRAMU

| 🗃 První spuštění programu 🛛 🛛                                                                                                    | 📓 První spuštění programu 🛛 🔀                                                                                                    |
|----------------------------------------------------------------------------------------------------|----------------------------------------------------------------------------------------------------|
| Program Úkoly je zřejmě na tomto                                                                                                    | Nastala chyba při pokusu spojit se                                                                                                    |
| počítači spuštěn poprvé, neboť                                                                                                    | s databází. Server je zřejmě vypnut                                                                                                    |
| informace o cestě k databázi nebyla                                                                                                    | nebo jsou zadány chybné informace.                                                                                                    |
| nalezena. Zadejte ji proto prosím nyní.                                                                                                    | Opravte je a zkuste to znovu.                                                                                                    |
| Jméno                                                                                                    | Jméno                                                                                                    |
| serveru:                                                                                                    | serveru:                                                                                                    |
| Jméno serveru - IP adresa serveru nebo síťové<br>jméno počítače, na němž je uložena databáze<br>(síťové jméno počítače je třeba vyplnit i<br>v případě, že je databáze s FireBird serverem<br>umístěna na tomto PC)<br><b>V <u>O</u>K X Zavřít</b> | Jméno serveru - IP adresa serveru nebo síťové<br>jméno počítače, na němž je uložena databáze<br>(síťové jméno počítače je třeba vyplnit i<br>v případě, že je databáze s FireBird serverem<br>umístěna na tomto PC)<br><u>V</u> OK |

#### Obr. 6.1

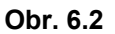

Pokud byl program Úkoly na daném počítači spuštěn poprvé, objeví se nejprve okno <u>První</u> <u>spuštění programu</u> (viz *Obr. 6.1*), které na tuto skutečnost upozorňuje. Okno se může objevit i tehdy, dojde-li nějakým způsobem ke smazání souboru *Setup.ini*, kde jsou zde zadané informace, o připojení k serveru, uloženy. Uživatel je poté vybídnut, aby doplnil položku:

#### • Jméno serveru

IP adresa serveru (viz. *kapitola 7.10 Server strana 54*) nebo síťové jméno počítače, na němž je uložena databáze a nainstalován FireBird server (síťové jméno počítače je třeba vyplnit i v případě, že je databáze s FireBird serverem umístěna na tomto PC). Na všech uživatelských stanicích ovšem vyplňujte vždy stejný údaj, nebo bude pokaždé potřeba program znovu zaregistrovat.

Jestliže uživatel vyplní položky nesprávně, nebude se moci připojit na databázi a tím pádem ani spustit program. V tom případě se při dalším spuštění opět objeví okno <u>První spuštění programu</u> (viz *Obr. 6.2*), tentokrát s chybovým hlášením "Nastala chyba při pokusu spojit se s databází. Server je zřejmě vypnut, nebo jsou <u>zad</u>ány chybné informace. Opravte je a zkuste to znovu."

Po stisknutí tlačítka **OK** jsou vámi zadané informace uloženy do souboru *Setup.ini* a spustí se samotná aplikace. Tlačítko **Zavřít** vše zruší a zavře okno i celý program.

Opakované objevování tohoto okna může znamenat buď zde chybně zadané parametry pro připojení, nebo změněné administrátorské heslo do FireBirdu, které je možné zadat v následujícím okně viz. *kapitola 6.2 Přihlášení k databázi strana 18*.

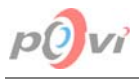

## 6.2. PŘIHLÁŠENÍ K DATABÁZI

| 📓 Přihlášení k databázi 🛛 🛛 🔀              |  |  |  |  |
|--------------------------------------------|--|--|--|--|
| Zadejte administrátorské heslo do FireBird |  |  |  |  |
| <u>U</u> živatelské jméno: sysdba          |  |  |  |  |
| <u>H</u> eslo: ×××××××                     |  |  |  |  |
| <u>✓ O</u> K <u></u> Zrušit                |  |  |  |  |

#### Obr. 6.3

Okno je určeno k zadání administrátorského jména a hesla k FireBirdu. Objeví se po zavření okna <u>První spuštění programu</u> (viz. *kapitola 6.1 strana 17*) a jeho neúspěšném pokusu připojit se k databázovému serveru standardním jménem a heslem. Administrátorské jméno ve FireBirdu bývá standardně "SYSDBA" a heslo "masterkey". Toto okno se však zobrazí pouze v případě, že tomu tak není a účet SYSDBA má změněné heslo. Zde je tedy třeba toto heslo spolu s názvem účtu při prvním spuštění programu zadat, program si na FireBird serveru vytvoří vlastní účet a příště se již bude automaticky hlásit pod ním a toto heslo již nebude třeba zadávat na žádném z klientských počítačů.

Opakované objevování tohoto okna může znamenat buď zde chybně zadané administrátorské jméno a heslo, nebo chybné parametry pro připojení v předchozím okně <u>První spuštění programu</u> (viz. *kapitola 6.1 strana 17*).

Při každém nezdařeném pokusu o připojení se k databázi (po potvrzení tohoto nebo předchozího okna), bude ve zobrazeném dialogu oznámeno, že došlo k chybě a uvedena možná příčina.

### 6.3. LOGIN (PŘIHLÁŠENÍ)

| 🛃 Úkoly - Login                      | $\mathbf{X}$  |
|--------------------------------------|---------------|
| <u>U</u> živatelské jméno:<br>Heslo: | administrator |
| <u>_</u><br>                         | X Zavřít      |

#### Obr. 6.4

Okno zprostředkovává vstup uživatele do aplikace, jednoznačně jej identifikuje pomocí údajů, které by měl znát jen on a zabraňuje neautorizovanému vstupu. Po správném vyplnění polí Uživatelské jméno a Heslo, které musí být uloženy v databázi (v tabulce zaměstnanců) a kliknutí na tlačítko **OK** je uživatel přihlášen k programu. Tlačítko **Zavřít** program ukončí. Při nesprávném zadání hesla nebo uživatelského jména aplikace na tuto skutečnost upozorní informačním dialogem. Jestliže se nepodaří ani napotřetí zadat regulérní Uživatelské jméno a Heslo, aplikace bude automaticky ukončena. Tyto údaje má každý uživatel nastaveny od správce v okně <u>Editace údajů o zaměstnanci</u> (viz. *kapitola 6.14 strana 35*), kde se dají s dostatečným uživatelským oprávněním také změnit.

Při prvním spuštění je v programu definován pouze profil Administrátora s maximálním oprávněním, a to s parametry Uživatelské jméno = "administrator" a Heslo = "heslo". Z mnoha důvodů je dobré si heslo co nejdříve změnit.

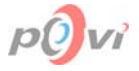

### 6.4. HLAVNÍ OKNO APLIKACE

Hlavní okno aplikace se zobrazí hned po přihlášení, přičemž je v záhlaví okna zobrazen aktuální uživatel včetně své zkratky, která jej jednoznačně identifikuje.

| Z   | 🍯 Úkoly - Petr Voborník (VOP)                                                                                                    |                        |                               |            |               |   |                                |
|-----|----------------------------------------------------------------------------------------------------|------------------------|-------------------------------|------------|---------------|---|--------------------------------|
| U:  | živ <u>a</u> telé                                                                                                    | Úkoly Filtr Výběr      | Vý <u>s</u> tupy <u>N</u> ápo | ověda      |               |   |                                |
| Ξl  | Jkoly —                                                                                                    |                        |                               |            |               |   |                                |
|     | ID∆                                                                                                    | Název úkolu            | Datum zadání                  | Termín     | Datum splnění | ^ | Pověření zaměstnanci           |
|     | 28                                                                                                    | Propagační na INVEX    | 20.09.2002                    | 05.10.2002 |               |   | Jméno 🗸 Spiněno 🔺              |
| >   | 27                                                                                                    | Telefonní čísla        | 15.07.2002                    | 09.09.2002 |               |   | Janík Ondřej (JAO              |
|     | 26                                                                                                    | Konkurz                | 02.07.2002                    | 10.07.2002 | 04.07.2002    |   | Koštál Ladislav Ing 16.07.2002 |
|     | 25                                                                                                    | Finanční limit         | 29.06.2002                    | 18.07.2002 |               |   | Krátká Martina (KF 17.07.2002  |
|     | 24                                                                                                    | Záloha účetnictví      | 27.06.2002                    | 17.07.2002 | 16.04.2003    |   | Voborník Petr (                |
|     | 23                                                                                                    | Výběrové řízení        | 15.06.2002                    | 30.06.2002 | 22.06.2002    |   | Vrba Jan (VRJ)                 |
|     | 22                                                                                                    | Úspora energie         | 08.06.2002                    | 18.06.2002 | 17.06.2002    |   |                                |
|     | 21                                                                                                    | Vizitky                | 02.06.2002                    | 05.06.2002 | 05.06.2002    |   |                                |
|     | 20                                                                                                    | Židle                  | 22.05.2002                    | 30.05.2002 | 23.05.2002    |   |                                |
|     | 19                                                                                                    | Inventarizační směrnic | 16.05.2002                    | 19.05.2002 | 18.05.2002    | ~ | Zvolená část úkolu je splněna  |
| Ŀ   | Hledat:                                                                                                    |                        |                               |            |               |   |                                |
| - [ | Data úko                                                                                                    | lu ———                 | Popis úko                     | lu ———     |               |   |                                |
|     | Datum zadání: 15.07.2002<br>Termín splnění: 09.09.2002<br>Splněno dne: zatím NE<br>Provést aktualizaci telefonních čísel po <i>přečíslování.</i><br>• Janík - ekonomická sekce<br>• Košťál - vedení<br>• Krátká - sekce pro styk s veřejností |                        |                               |            |               |   |                                |
|     | Dnešní datum: 29.8.2003 Vrba - výpočetní středisko                                                                                                    |                        |                               |            |               |   |                                |

#### Obr. 6.5

Okno je možné rozdělit do několika částí: Hlavní menu, Úkoly, Pověření zaměstnanci, Panel s tlačítky a Popis úkolu.

#### 6.4.1. Hlavní menu

Hlavní menu je podélná lišta s položkami nacházející se v horní části <u>Hlavní okno aplikace</u> (viz. *kapitola 6.4 strana 19*). Po aktivování některé z položek <u>U</u>živatelé, Ú<u>k</u>oly, <u>Filtr</u>, Vý<u>b</u>ěr, Vý<u>s</u>tupy, <u>N</u>ápověda se objeví nabídka možných operací vztahujících se k dané položce v hlavním menu. Položky této nabídky je také možné aktivovat myší nebo použít zkratkovou klávesu uvedenou vpravo, pokud se zde nachází.

#### 6.4.1.1. Uživatelé

Obsahuje položky:

### Změna osobního <u>h</u>esla (Ctrl+H)

Otevírá okno Změna osobního hesla, (viz. kapitola 6.5 strana 23). pomocí něhož je možné změnit uživatelské heslo

Tento příkaz smí použít pouze uživatel s oprávněním 2. Zaměstnanec a vyšší.

### **X** Všichni <u>z</u>aměstnanci (Alt+Z)

Otevírá okno Zaměstnanci (viz. *kapitola 6.6 strana 24*), které slouží jako ucelený přehled všech zaměstnanců a k editaci jejich údajů.

Tento příkaz smí použít pouze uživatel s oprávněním 3. Vedoucí a vyšší.

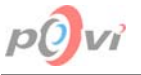

**7** 

### Odh<u>l</u>ásit se (Ctrl+L)

Okamžitě provede odhlášení aktuálního uživatele a zobrazí okno Login (Přihlášení) (viz. kapitola 6.3 strana 18) pomocí něhož se může opět přihlásit jiný uživatel.

### Vypnout program (Alt+F4)

Po potvrzení dotazovacího dialogového okna ukončí práci s aplikací.

### Změnit admin heslo k databázi

Otevírá okno <u>Změna hesla databáze</u> (viz. *kapitola 6.7 strana 27*), které slouží ke změně administrátorského hesla do databázového serveru FireBird.

Tento příkaz smí použít pouze uživatel s oprávněním 6. Administrator.

### 6.4.1.2. Úkoly

Je-li aktivována tato položka hlavního menu, je možno vybírat z následujících možností:

### Přidat (Alt+P)

Otevírá okno <u>Editace úkolu</u> (viz. *kapitola 6.8 strana 27*) v režimu vytváření nového úkolu. Tento příkaz smí použít pouze uživatel s oprávněním 4. Zapisovatel a vyšším.

### **<u>U</u>pravit (Alt+O)**

Otevírá okno Editace úkolu (viz. kapitola 6.8 strana 27) v režimu úpravy existujícího úkolu. Tento příkaz smí použít pouze uživatel s oprávněním 5. Správce a vyšším.

### <u>Vymazat (Alt+S)</u>

Maže vybraný úkol z databáze.

Tento příkaz smí použít pouze uživatel s oprávněním 5. Správce a vyšším.

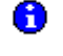

5

Úkoly / Informace (Ctrl+S) Slouží k přepínání tabulky úkolů a informací.

### <u>M</u>á část úkolu je splněna (Alt+E)

Nastaví vybranou část úkolu jako splněnou.

Tento příkaz smí použít pouze uživatel s oprávněním 2. Zaměstnanec a vyšším.

Bližší popis výše uvedených položek naleznete viz. kapitola 6.4.4 Panel s tlačítky strana 22.

### **<u>K</u>opírovat do schránky (Ctrl+C)**

Zkopíruje označené záznamy do schránky Windows a poté je možné je kamkoli, kam to lze, vložit jako text pomocí kláves Ctrl+V.

#### Úko<u>l</u> je splněn celý

Tato položka je používána k označení všech částí úkolů, všech jím pověřených zaměstnanců, jako hotové. Tzn., že úkol je kompletně splněn a po potvrzení jsou části úkolů zaměstnanců, kteří ještě neměli svoji část splněnou (uvedení v části Pověření zaměstnanci, viz. *kapitola* 6.4.3 *Pověření zaměstnanci strana* 22) označeny za hotové s aktuálním datem, jako datem, kdy splnili svou část úkolu.

V levé spodní části hlavního okna v oblasti "Data úkolu" je uvedeno datum splnění celého úkolu, které se rovná datu splnění jeho poslední části. V případě, že zaměstnanci mají již práci hotovu, není možné na ně tyto příkazy znovu použít.

Tento příkaz smí použít pouze uživatel s oprávněním 3. Vedoucí a vyšším.

### X Tato část úkolu ještě splněna <u>n</u>ení

Položka je učena pro zrušení potvrzení, že je zvolená část úkolu splněna. Tu bude tedy třeba znovu potvrdit za splněnou, až tomu tak skutečně bude.

Tento příkaz smí použít pouze uživatel s oprávněním 5. Správce a vyšším.

### Správa <u>d</u>atabáze úkolů

Otevře okno <u>Správa databáze úkolů</u> (viz. *kapitola 6.9 strana 29*) sloužící k přesunutí dat do archivní tabulky a jejich případnému prohlížení.

Tento příkaz smí použít pouze uživatel s oprávněním 3. Vedoucí a vyšším.

### Znovunačtení zd<u>r</u>oje (Ctrl+R)

Znovu načte data z databáze na serveru. Došlo-li od posledního načtení dat ke změně, tak se tato změna projeví i zde.

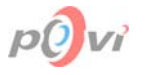

### 6.4.1.3. Filtr

ବ୍ଲ

Obsahuje tři položky:

Nastavení filtru (Ctrl+F) Otevře okno Filtr úkolů (viz. kapitola 6.10 strana 30), které slouží k nastavení obou filtrů úkolů. Používat filtr úkolů (Alt+L) – aktivuje, nebo deaktivuje používání filtru úkolů. Je-li v současné době filtr aktivován, je před touto položkou v menu zobrazen zaškrtávací znak. Používat zaměstnanecký filtr (Alt+F) – aktivuje, nebo deaktivuje používání zaměstnaneckého filtru.

#### 6.4.1.4. Výběr

Obsahuje položky Vybrat, Zrušit a Invertovat. Každá z položek v sobě skrývá dvě podfunkce. Všechny popisuje následující tabulka.

|   | Funkce                  | Zkratka | Popis                                                                                                    |
|---|-------------------------|---------|----------------------------------------------------------------------------------------------------|
|   | Vybrat označené         | Ctrl+M  | Vybere všechny označené řádky tabulky.                                                                                                   |
|   | Vybrat vše              | Ctrl+A  | Vybere všechny řádky tabulky.                                                                                                    |
| ₩ | Zrušit výběr označených | Ctrl+U  | Zruší vybrání označených řádků tabulky.                                                                                                  |
|   | Zrušit veškerý výběr    | Ctrl+O  | Zruší vybrání všech řádků tabulky.                                                                                                    |
|   | Invertovat označení     | Ctrl+T  | Invertuje označení všech řádků seznamu; pokud<br>byl řádek označen, toto označení bude zrušeno,<br>nebyl-li řádek označen, stane se tak. |
|   | Invertovat výběr        | Ctrl+I  | Invertuje výběr všech řádků seznamu; pokud byl<br>řádek vybrán, tento výběr bude zrušen, nebyl-li<br>řádek vybrán, stane se tak.         |

### 6.4.1.5. Výstupy

Obsahuje položky:

#### 4 Tisk (Ctrl+P)

Otevře okno Tisk úkolů (viz. kapitola 6.11 strana 33), které slouží k nastavení potřebných parametrů a vlastností pro následný tisk.

#### X Export (Ctrl+E)

Slouží k exportování vybraných dat do programu Microsoft Excel. Data jsou zformátována do přehledné tabulky. Pro použití této volby musíte mít nainstalován program Microsoft Excel 97 nebo jeho vyšší verzi. rte \_\_\_\_\_

#### Zálohování dat

Provede zálohu dat v databázi do uživatelem specifikovaného souboru s koncovkou "uko". Jako jméno souboru zálohy je pro přehlednost implicitně použito aktuálního data. Tento název však můžete libovolně změnit. Po dokončení operace zálohování je uživateli zobrazeno dialogové okno informující o průběhu zálohování. Upozorňuje také na bezpečnost dat, a sice že by se k tomuto souboru se zálohou neměly dostat nepovolané osoby. Tuto zálohu dat se doporučuje provádět alespoň jednou týdně.

Položka Zálohování dat je dostupná uživateli s oprávněním 5. Správce a vyšším.

#### 6.4.1.6. Nápověda

Obsahuje položky:

#### Ø Návod (F1)

Slouží pro zobrazení kontextové nápovědy.

#### ? O programu

Otevírá okno O programu (viz. kapitola 6.13 strana 34), které zahrnuje nejzákladnější informace týkající se tohoto produktu.

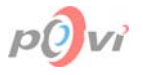

### 6.4.2. Úkoly / Informace

Prostor pod hlavním menu, ve kterém jsou v tabulce zobrazeny informace o úkolech nebo informacích (podle toho jak je nastaven přepínač viz. *kapitola 6.4.4 Panel s tlačítky strana 22*). Pro každý úkol nebo informaci jsou data uvedena v jednom řádku této tabulky. Ty jsou dále děleny do několika sloupců, jejichž záhlaví obsahují ID (jednoznačná identifikace záznamů podle pořadí vytvoření), Název úkolu / Název Informace (slouží k rychlé identifikaci záznamu), Datum zadání (datum, kdy byl úkol / informace zadána), Termín (datum, do kterého má být úkol / informace nejdéle splněn / přečtena) a Datum splnění / Přečteno všemi (datum splnění celého úkolu / přečtení informace všemi osobami, jimž byla přidělena) – není-li toto políčko vyplněno, úkol / informace není celý dosud splněn / přečtena všemi osobami.

Další pravidla a bližší popis funkcí viz kapitola 7.5 Třídění dat v tabulce strana 50.

### 6.4.3. Pověření zaměstnanci

Tento přehled se Nachází se pod hlavním menu vedle seznamu úkolů. Obsahuje seznam zaměstnanců přiřazených k úkolu, který je vybrán v tabulce úkolů. Seznam je možné seřadit podle sloupce **Jméno** (celé jméno zaměstnance, včetně jeho identifikační zkratky), nebo podle sloupce **Splněno** (data, kdy zaměstnanec úkol splnil, případně prázdného políčka, pokud jej dosud nesplnil). Princip zaměstnanců pověřených určitou informací je totožný. Další pravidla a bližší popis funkcí viz kapitola 7.5 Třídění dat v tabulce strana 50.

**Zvolená část úkolu je splněna** (Alt+E) – po potvrzení dotazovacího dialogu označí zvolenou část úkolu příslušného zaměstnance jako splněnou, pokud již splněna není. Do sloupce Splněno zapíše aktuální datum a celý řádek označí zeleně. Aktuální datum je kvůli sjednocení bráno z data nastaveného na serveru. Po označení všech částí úkolu jako splněné je celý úkol označen za splněný a to s datem rovnajícím se datu jeho poslední splněné části. Tento datum je poté zobrazen v tabulce s úkoly a také v levé spodní části hlavního okna v oblasti Data úkolu.

Tento popis je však platný pouze pro uživatele s oprávněním 3. Vedoucí a vyšším. Ostatní uživatelé mohou za splněné označovat jen svoji část úkolu.

Princip čtení informací je odlišný pouze v tom, že informace je pro danou osobu vedena jako přečtená v momentě, kdy si ji uživatel poprvé zobrazí, takže není třeba její přečtení potvrzovat kliknutím na tlačítko.

### 6.4.4. Panel s tlačítky

Vodorovná lišta obsahuje: - zleva

| Objekt                       | Zkratka        | Popis                                                                                                    |
|------------------------------|----------------|----------------------------------------------------------------------------------------------------|
| Hledat                       | Alt+H          | Toto editační pole slouží k vyhledávání mezi údaji, podle nichž je setříděna tabulka Úkolů či Informací. Vyhledávání je spuštěno vždy po zadání prvního znaku a to i tehdy, začne-li se psát na tabulce. Další informace viz. <i>kapitola</i> 7.6 <i>Vyhledávání dat strana</i> 51. |
|                              | Ctrl+S         | Slouží k přepínání mezi tabulkou úkolů a informací, které jsou vedeny<br>odděleně. Je-li na přepínači zvýrazněno "U", jedná se o tabulku úkolů,<br>v opačném případě o tabulku informací.                                                                                           |
| 1. Filtr<br>2. <u>F</u> iltr | Alt+L<br>Alt+F | Při zatrhnutí umožní používání 1., 2., nebo obou filtrů. Nastavení těchto filtrů se provádí v okně Filtr úkolů (viz. <i>kapitola 6.10 strana. 30</i> ).<br>Druhý filtr mají napevno bez možnosti změny zvolen všichni uživatelé s oprávněním 2. Zaměstnanec nebo nižším.            |
| Přidat                       | Alt+P          | Otevře okno <u>Editace úkolu</u> (viz. <i>kapitola 6.8 strana 27</i> ) pro zadání nového úkolu.<br>Toto tlačítko smí použít pouze uživatel s oprávněním 4. Zapisovatel nebo vyšším.                                                                                                 |
| Upravit                      | Alt+O          | Otevře okno <u>Editace úkolu</u> (viz <i>kapitola 6.8 strana 27</i> ), sloužící k úpravě dat již zadaného úkolu, zvoleného v tabulce úkolů.<br>Toto tlačítko smí použít pouze uživatel s oprávněním 5. Správce nebo vyšším.                                                         |

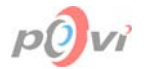

| Vymazat     | Alt+S | Po potvrzení výstražného dialogu vymaže vybraný úkol z databáze.<br>Toto tlačítko smí použít pouze uživatel s oprávněním 5. Správce nebo<br>vyšším.                                                                                                    |
|-------------|-------|----------------------------------------------------------------------------------------------------|
| Zamĕstnanci | Alt+Z | Otevře okno <u>Zaměstnanci</u> (viz <i>kapitola 6.6 strana 24</i> ), které slouží hlavně k přidávání, úpravě a mazání zaměstnanců a také jako jejich přehledný seznam.<br>Toto tlačítko smí použít pouze uživatel s oprávněním 3. Vedoucí nebo vyšším. |

### 6.4.5. Podrobnosti o úkolu

Nachází se ve spodní části <u>Hlavní okno aplikace</u> (viz. *kapitola 6.4 strana 19*). Nalezneme tu rámec Data úkolu, který obsahuje důležitá data vztahujícími se k úkolu:

#### • Datum zadání

Datum, kdy byl zvolený úkol zadán.

• Termín splnění

Datum, do kdy musí být zvolený úkol splněn, označen červeně.

• Splněno dne

Datum, kdy byl zvolený úkol splněn, označeno zeleně, popřípadě uvedeno, že úkol dosud splněn nebyl.

• Dnešní datum

Pro lepší přehled je zde umístěno i dnešní datum, brané ze serveru.

Dále je tu rámec Popis úkolu, v němž je umístěno konkrétní znění zadání úkolu. Jeho obsah je možné zkopírovat do schránky. Upravovat se dá pouze v okně <u>Editace úkolu</u> (viz. *kapitola 6.8 strana 27*).

### 6.5. ZMĚNA OSOBNÍHO HESLA

| 📸 Změna osobního hesla 🛛 🛛 🚺    |                  |  |
|---------------------------------|------------------|--|
| Přihlášený uživatel:            | Ing. Jiří Lounek |  |
| Úroveň oprávnění:               | 2. Zaměstnanec   |  |
| Nové <u>u</u> živatelské jméno: | lounek           |  |
| <u>N</u> ové heslo:             | *****            |  |
| Nové <u>h</u> eslo znovu:       | *****            |  |
|                                 | <u>DK</u> Zrušit |  |

#### Obr. 6.6

Toto okno je určeno pro změnu uživatelského jména a hesla, aktuálně přihlášeného uživatele. V záhlaví je zobrazeno jméno aktuálního uživatele a jeho oprávnění. Níže jsou umístěna editační okna: Nové uživatelské jméno, Nové heslo a Nové heslo znovu. Vložené údaje je možné potvrdit pouze jsou-li vyplněna všechna editační okna a položka a Nové heslo a Nové heslo znovu se shodují, aby byla minimalizována možnost překlepu. Po stisknutí tlačítka **OK** je změna uživatelského hesla a jména provedena a oznámena uživateli hláškou. Tlačítko **Zrušit** okno zavírá, bez změny údajů.

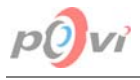

## 6.6. ZAMĚSTNANCI

| 2 | á Zaměstnanc           | i                                     |                   |                  |            |         |                        |                    | ×   |
|---|------------------------|---------------------------------------|-------------------|------------------|------------|---------|------------------------|--------------------|-----|
| Z | aměstnanci Vý <u>b</u> | <u>p</u> ěr <u>F</u> iltr Vý <u>s</u> | tupy <u>N</u> ápo | ověda            |            |         |                        |                    |     |
|   | Příjmení 🗸             | Jméno                                 | Titul             | Zkratka          | Narozen    | Pohlaví | Úroveň                 | E-mail             | ^   |
|   | Halík                  | Josef                                 | MUDr.             | HAJ              | 20.05.1971 | Muž     | 2. Zaměstnanec         | halik@mikmik.cz    |     |
|   | Janík                  | Ondřej                                |                   | JAO              | 23.10.1982 | Muž     | 5. Správce             | janik@mikmik.cz    |     |
|   | Košťál                 | Ladislav                              | Ing.              | KOL              | 26.09.1977 | Muž     | 5. Správce             | kostal@mikmik.cz   |     |
|   | Krátká                 | Martina                               |                   | KRM              | 10.11.1980 | Žena    | 2. Zaměstnanec         | kratka@mikmik.cz   |     |
|   | Lounek                 | Jiří                                  | Ing.              | LOJ              | 10.01.1969 | Muž     | 2. Zaměstnanec         | lounek@mikmik.cz   |     |
| Þ | Malá                   | Hana                                  |                   | MAH              | 16.12.1979 | Žena    | 4. Zapisovatel         | mala@mikmik.cz     |     |
|   | Novák                  | Karel                                 | Ing.              | NOK              | 15.07.1965 | Muž     | 3. Vedoucí             | novak@mikmik.cz    | ۳   |
|   | Novák                  | Jan                                   |                   | NOJ              | 10.08.1972 | Muž     | 2. Zaměstnanec         | novakj@mikmik.cz   |     |
|   | Prázdná                | Šárka                                 | Arch.             | PRS              | 03.01.1976 | Žena    | 3. Vedoucí             | prazdna@mikmik.cz  |     |
|   | Prouza                 | Petr                                  |                   | PRP              | 15.02.1978 | Muž     | 2. Zaměstnanec         | prouza@mikmik.cz   |     |
|   | Táhlá                  | Lenka                                 |                   | TAL              | 16.04.1983 | Žena    | 2. Zaměstnanec         | tahla@mikmik.cz    |     |
|   | Voborník               | Petr                                  |                   | VOP              | 26.02.1982 | Muž     | 6. Administrator       | vobornik@mikmik.cz |     |
|   | Vrba                   | Jan                                   |                   | VRJ              | 23.12.1973 | Muž     | 2. Zaměstnanec         | vrba@mikmik.cz     | ~   |
|   | Hledat: Malá           | <b>V</b>                              | <u>F</u> iltrovat | 📂 <u>P</u> řidat | at Upravit | 🛃 Vymaz | at <u>S</u> kupina: Vš | ichni 💌 🗶 Zavi     | íít |

### Obr. 6.7

Okno Zaměstnanci je možné rozdělit do tří částí: Hlavní menu, tabulka zaměstnanců s informacemi a ovládací panel.

### 6.6.1. Hlavní menu

Je umístěno v horní části okna a obsahuje položky: <u>Zaměstnanci</u>, Vý<u>b</u>ěr, <u>Filtr</u>, <u>V</u>ýstupy, <u>N</u>ápověda. Po kliknutí na jednu z nich se objeví seznam příkazů, vztahující se k dané položce.

### 6.6.1.1. Zaměstnanci

Po kliknutí na tuto položku se objeví nabídka, která obsahuje položky:

### <u>P</u>řidat

p#

aĩ

Otevírá okno <u>Editace údajů o zaměstnanci</u> (viz. *kapitola 6.14 strana 35*) v režimu vložení nového zaměstnance.

Tento příkaz smí použít pouze uživatel s oprávněním 4. Zapisovatel a vyšším.

### <u>U</u>pravit

Otevírá okno <u>Editace údajů o zaměstnanci</u> (viz. *kapitola 6.14 strana 35*) v režimu úpravy existujícího zaměstnance.

Tento příkaz smí použít pouze uživatel s oprávněním 4. Zapisovatel a vyšším a to pouze na zaměstnance s nižším uživatelským oprávněním než je jeho.

### Uymazat

Maže vybraného zaměstnance z databáze. Takto smazaný zaměstnanec je přesunut do okna <u>Obnovení vymazaných zaměstnanců</u> (viz. *kapitola 6.18 strana 40*), odkud může být zpětně obnoven, nebo zcela nevratně smazán.

Tento příkaz smí použít pouze uživatel s oprávněním 5. Správce a vyšším a to pouze na zaměstnance s nižším uživatelským oprávněním než je jeho.

#### Skupiny (Ctrl+S)

Otevře okno <u>Skupiny</u> (viz. *kapitola 6.15 strana 37*), které slouží jako manager skupin a je v něm možno provádět veškeré manipulace týkajících se skupin.

Tento příkaz smí použít pouze uživatel s oprávněním 5. Správce a vyšším.

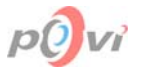

Ba

12

### Přidat vybrané do skupiny

Slouží pro snadné a rychlé umísťování vybraných zaměstnanců do určených skupin. Po najetí kurzoru myši na tuto položku se objeví seznam existujících skupin zaměstnanců. Ty osoby, které byly v tabulce Zaměstnanců (viz. *kapitola 6.6.2 Tabulka zaměstnanců strana 26*) vybráni, budou po zvolení skupiny do této skupiny přidáni, pokud v ní již nejsou. Ve skupině, v níž se nacházeli již dříve samozřejmě zůstávají. Další popis viz. *kapitola 6.14 Editace údajů o zaměstnanci 35*.

Tento příkaz smí použít pouze uživatel s oprávněním 5. Správce a vyšším.

### <u>O</u>debrat vybrané ze skupiny

Slouží pro snadné a rychlé odebírání vybraných zaměstnanců z určených skupin. Po najetí kurzoru myši na tuto položku se objeví seznam existujících skupin zaměstnanců. Ty osoby, které byly v okně <u>Tabulka zaměstnanců</u> (viz. *kapitola* 6.6.2 *strana* 26) vybráni, budou po zvolení skupiny z této skupiny odebráni. Ve zbylých skupinách samozřejmě zůstávají. Další popis viz. *kapitola* 6.14 Editace údajů o zaměstnanci strana 35.

Tento příkaz smí použít pouze uživatel s oprávněním 5. Správce a vyšším.

#### Kopírovat do schránky (Ctrl+C)

Zkopíruje označené záznamy do schránky Windows a poté je možné je kamkoli, kam to lze, vložit jako text pomocí kláves Ctrl+V.

### Obnovit vymazané zaměstnance (Ctrl+B)

Otevře okno <u>Obnovení vymazaných zaměstnanců</u>, které slouží k přesouvání vymazaných zaměstnanců zpět do seznamu zaměstnanců (viz. *kapitola 6.15 strana 37*).

Tento příkaz smí použít pouze uživatel s oprávněním 5. Správce a vyšším.

### Obeslat vybrané <u>z</u>aměstnance (Ctrl+Z)

Otevře okno <u>Obeslání zaměstnanců e-mailem</u> (viz. *kapitola 6.19 strana 41*), které slouží pro rychlé informování zaměstnanců elektronickou poštou.

Tento příkaz smí použít pouze uživatel s oprávněním 5. Správce a vyšším.

#### Znovunačtení zd<u>r</u>oje (Ctrl+R)

Znovu načte data z databáze na serveru. Došlo-li od posledního načtení dat ke změně, tak se tato změna projeví i zde.

#### 6.6.1.2. Výběr

#### Vybrat

Obsahuje položky: Vybrat označené a Vybrat vše

- ⊖ <u>Z</u>rušit
  - Obsahuje položky: Zrušit výběr označených a Zrušit veškerý výběr
- Invertovat

Obsahuje položky: Invertovat označení a invertovat výběr

Bližší popis výše uvedených položek se nachází viz. kapitola 6.4.1.4 Výběr strana 21.

#### Vybrat všechny ze skupiny

Po najetí myší na tuto nabídku se objeví seznam všech dostupných vytvořených skupin. Kliknutím na jednu z těchto položek seznamu dojde k označení všech zaměstnanců nacházejících se v současné době v tabulce zaměstnanců, kteří patří do zvolené skupiny.

#### <u>Z</u>rušit výběr skupiny

Po najetí myší na tuto nabídku se objeví seznam všech dostupných vytvořených skupin. Aktivováním jedné z těchto položek seznamu dojde ke zrušení označení všech zaměstnanců nacházejících se v současné době v tabulce zaměstnanců, kteří patří do zvolené skupiny.

### 6.6.1.3. Filtr

₫\_\_

Obsahuje dvě položky:

### hastavení <u>f</u>iltru (Ctrl+F)

Otevře okno <u>Filtr úkolů</u> (viz. *kapitola 6.10 strana 30*), které slouží k nastavení obou filtrů úkolů. **Používat filtr** (Alt+L) – aktivuje, nebo deaktivuje používání filtru zaměstnanců. Je-li v současné době filtr aktivován, je před touto položkou v menu zobrazen zaškrtávací znak.

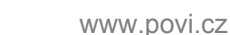

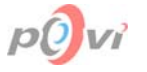

### 6.6.1.4. Výstupy

Obsahuje položky:

### Tisk (Ctrl+P)

Otevře okno <u>Tisk úkolů</u> (viz. *kapitola 6.20 strana 43*), které slouží k nastavení potřebných parametrů a vlastností pro následný tisk.

### Export (Ctrl+E)

Slouží k exportování vybraných záznamů do programu Microsoft Excel. Data jsou zformátována do přehledné tabulky. Pro použití této volby musíte mít nainstalován program Microsoft Excel 97 nebo jeho vyšší verzi.

### Grafické vyhodnocení výkonnosti (Ctrl+G)

Otevře okno <u>Grafické vyhodnocení výkonnosti</u> (viz. *kapitola 6.23 strana 45*), které je určeno k zobrazování statistických grafů týkajících se vybraných zaměstnanců.

Tato položka je dostupná uživatelům s oprávněním 5. Správce a vyšším.

### 6.6.2. Tabulka zaměstnanců

Prostor pod hlavním menu, ve kterém jsou v tabulce přehledně zobrazeny informace o jednotlivých zaměstnancích. Pro každého zaměstnance jsou zde uvedena data v jednom řádku (záznamu). Ta jsou dále dělena do několika sloupců, jejichž záhlaví obsahují **Příjmení**, **Jméno**, **Titul**, **Zkratka**, **Narozen**, **Pohlaví**, **Úroveň** a **E-mail**. Další pravidla a bližší popis funkcí viz. *kapitola* 7.5 *Třídění dat v tabulce strana* 50.

V této tabulce jsou zobrazeni pouze zaměstnanci s oprávněním nižším nebo stejným jako je oprávnění aktuálního uživatele.

| Objekt    | Zkratka | Popis                                                                                                    |
|-----------|---------|----------------------------------------------------------------------------------------------------|
| Hledat    | Alt+H   | Toto pole slouží k vyhledávání ve sloupci, podle nějž je setříděna tabulka zaměstnanců. Vyhledávání je spuštěno vždy po zadání prvního znaku a to i tehdy, začne-li se psát na tabulce. Další informace viz <i>kapitola</i> 7.6 <i>Vyhledávání dat strana</i> 51.                                                                                                    |
| <u> </u>  | Alt+F   | Při zatrhnutí umožní používání filtru zaměstnanců. Nastavení se provádí v okně Filtr úkolů (viz. kapitola 6.10 strana 30).                                                                                                    |
| Přidat    | Alt+P   | Otevře okno <u>Editace údajů o zaměstnanci</u> (viz. <i>kapitola 6.14 strana 35</i> )<br>pro zadání nového zaměstnance.<br><i>Tento příkaz smí použít pouze uživatel s oprávněním 4. Zapisovatel a vyšším.</i>                                                                                                    |
| Upravit   | Alt+U   | Otevře okno <u>Editace údajů o zaměstnanci</u> , (viz. <i>kapitola 6.14 strana</i> 35), sloužící k úpravě dat již vytvořeného zaměstnance.<br>Tento příkaz smí použít pouze uživatel s oprávněním 4. Zapisovatel a vyšším a to pouze na zaměstnance s nižším uživatelským oprávněním než je jeho.                                                                                                |
| Vymazat   | Alt+V   | Po potvrzení výstražného dialogu odstraní zaměstnance z tabulky<br><u>Zaměstnanci</u> (viz. kapitola 6.6 strana 24) a přesune ho do tabulky<br>smazaných zaměstnanců (viz. kapitola 6.18 Obnovení vymazaných<br>zaměstnanců strana 40).<br>Tento příkaz smí použít pouze uživatel s oprávněním 5. Správce a<br>vyšším a to pouze na zaměstnance s nižším uživatelským oprávněním<br>než je jeho. |
| Všichni 🔽 | Alt+S   | Zobrazí v tabulce pouze zaměstnance patřící do zvolené skupiny.<br>Kliknutím myší na nápis "Skupina" před touto položkou se otevře okno<br>pro správu skupin (viz. <i>kapitola 6.15 Skupiny strana 37</i> ).                                                                                                    |
| Zavřít    | Alt+Z   | Zavře okno Zaměstnanci (viz. kapitola 6.6 strana 24).                                                                                                    |

### 6.6.3. Ovládací panel

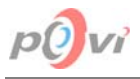

### 6.7. ZMĚNA HESLA DATABÁZE

| 🛃 Změna hesla SYSDBA 🛛 🛛 🔀                 |           |  |  |
|--------------------------------------------|-----------|--|--|
| Zadejte administrátorské heslo do FireBird |           |  |  |
| <u>S</u> taré heslo:                       | masterkey |  |  |
| <u>N</u> ové heslo:                        | heslo     |  |  |
| <u>✓ 0</u> K                               | X Zrušit  |  |  |

#### Obr. 6.8

Toto okno je určeno ke změně administrátorského hesla k databázovému serveru FireBird. Výchozí administrátorský účet má po prvotní instalaci standardní nastavení. Uživatelské jméno = "SYSDBA" a heslo = "masterkey". Jelikož je tato informace všeobecně známá je dobré heslo co nejdříve změnit. Po provedení změny tohoto hesla je uživatel informován o této operaci zobrazením dialogového okna.

### 6.8. EDITACE ÚKOLU

| 🚰 Editace úkolu                                                                                                    |                                                                                                    |
|----------------------------------------------------------------------------------------------------|----------------------------------------------------------------------------------------------------|
| Název úkolu         Datumy           Invex 2003         Zadání:         20.09.2003         15                                                                                                    | Iermín: 05.10.2003                                                                                                    |
| – Popis úkolu                                                                                                    | Zaměstnanci přířazení na tento úkol                                                                                                    |
| 🖁 🛍 ∾ 🛛 🖌 🖳 🖹 🚊 🗄 📜 10 🏒                                                                                                    | Malá Hana (MAH) 🗾 🔼                                                                                                    |
| <ul> <li>↓</li> <li>Přípravit propagaci MIKMIK company na výstavu Invex 2003.</li> <li>Krátká - návrh nových vizitek a jejich vytištění</li> <li>Malá - aktualizovat WWW stránky</li> <li>Prouza - zajistit ubytování a dopravu</li> <li>Táhlá - propagační letáky k programu Úkoly</li> <li>Voborník - funkční demoverzi programu</li> </ul> | Táhlá Lenka (TAL)         Voborník Petr (VOP)         ▲ Přidat         ● Židat         ● Lubrat         Seznam všech zaměstnanců         Lounek Jiří Ing. (LOJ)         Novák Jan (NOJ)         Novák Karel Ing. (NOK)         Prázdná Šárka Arch. (PRS)         Vrba Jan (VRJ)         Skupina:         Všichni         ✓ Jde jen o informaci |
| Pís <u>m</u> o: The Arial I Barva: Modrá I                                                                                                    | ✓ <u>O</u> K X Zrušit                                                                                                    |

### Obr. 6.9

Toto okno slouží k vytváření nebo úpravě úkolů či informací zobrazovaných v okně <u>Hlavní</u> okno aplikace (viz. kapitola 6.4 strana 19). Představuje plnohodnotný nástroj, pomocí něhož je možné provádět nastavení i řady dalších vlastností a atributů s informacemi či úkoly souvisejícími. Celek je možno rozdělit do několika souvisejících částí: lišta s názvem a datumy (údaji zobrazovanými seznamu úkolů/informací v hlavním okně), vlastní popis úkolu/informace včetně výběru standardních

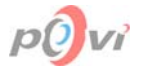

textových nastavení a panel přiřazování zaměstnanců. Veškerá nastavení a změny je nutno potvrdit tlačítkem **OK**, nebo odmítnout tlačítkem **Zrušit** v pravém dolním rohu okna. Pokud není na úkol zařazen žádný zaměstnanec, není vyplněn název, datumy nebo popis, změny nelze potvrdit. Obě tlačítka okno zavírají.

### 6.8.1. Název a datumy

Panel v horní části okna který obsahuje editační pole:

• Název úkolu

Editační políčko pro zadání názvu úkolu. Tento název slouží k rychlé identifikaci úkolu v tabulce s úkoly (viz. *kapitola 6.4.1.2 Úkoly strana 20*).

• Datum Zadání

Představuje datum zadání úkolu, při vytváření nového úkolu / informace je předvyplněno aktuálním datem.

• Datum Termín

Představuje datum splnění úkolu; do tohoto data musí být úkol splněn. Při vytváření nového úkolu / informace je předvyplněno datumem o týden větší než aktuální.

Používání speciální funkce editačního pole Datum viz kapitola 7.8 Práce s poli strana 52.

### 6.8.2. Popis úkolu / informace

V horní části této oblasti se nachází řada tlačítkových ikon a nástrojů, které mohou být použity k formátování textu:

| I     | kona - příkaz     | Popis                                                                                                    |
|-------|-------------------|----------------------------------------------------------------------------------------------------|
| Ж     | Vyjmout           | Odstraní označený text a zkopíruje ho při tom do schránky Windows.                                                                                                  |
|       | Zkopírovat        | Zkopíruje označený text do schránky.                                                                                                    |
| 셴     | Vložit            | Vloží dříve zkopírovaný text ze schránky. Vložit se může i text zkopírovaný v jiné aplikaci (např. Microsoft Word), přičemž podporované formátování bude zachováno. |
| 5     | Zpět              | Vrátí změny o jeden krok zpět. Za změnu se počítá např. změna velikosti, nebo zarovnání písma.                                                                      |
| B     | Tučné             | Označí vybraný text tučně případně zruší jeho tučnost.                                                                                                    |
| 1     | Kurzíva           | Zkosí vybraný text.                                                                                                    |
| U     | Podtrhnout        | Podtrhne vybraný text.                                                                                                    |
| IIII  | Zarovnat doleva   | Zarovná ucelenou část textu (odstavec) doleva.                                                                                                    |
| -lili | Zarovnat na střed | Zarovná ucelenou část textu na střed.                                                                                                    |
| IIII  | Zarovnat doprava  | Zarovná ucelenou část textu doleva.                                                                                                    |
| E     | Odrážky           | Umožňuje používat v textu odrážky. K řádku na pozici kurzoru přidá odrážky.                                                                                         |
| 10    | Velikost          | Změní velikost označené části textu.                                                                                                    |

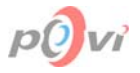

Pod těmito běžně používanými ikonami se nachází 3 šipky tabulátorů, pomocí kterých je možné zvolit si odsazení (kliknutím na nich a tažením myši do požadované polohy), v kombinaci s odrážkami i odsazení odrážek a zalamování konců řádků. Jednoduchá šipka směřující dolů nastavuje odsazení prvního řádku, jednoduchá šipka směřující nahoru nastavuje odsazení ostatních řádků a složitá šipka v pravém rohu této oblasti určuje zalamování konců řádků aktuálního odstavce. Největší plochu zabírá vlastní pole pro zápis úkolu, či informace.

Ve spodní části oblasti je umístěno nastavování typu písma a barvy označeného textu.

### 6.8.3. Systém přiřazování zaměstnanců

Tato oblast je dvěma tlačítky, **Přidat** a **Ubrat**, kterými je možno přidávat, nebo naopak ubírat zaměstnance z úkolu / informace, rozdělena na dvě části. V horní je umístěno okno se zaměstnanci přiřazenými k vybranému úkolu, níže pak seznam zaměstnanců, které je možno přiřazovat. V tomto seznamu se nacházejí osoby spadající do vybrané skupiny zaměstnanců v poli Skupina, kde je možné provádět výběr existujících skupin zaměstnanců. Dle vybrané skupiny se pak zobrazují její členové ve výše uvedeném seznamu a je tak možné je snadněji přiřadit k úkolu / informaci. Ve spodní části této oblasti je ještě umístěno zaškrtávací políčko Jde jen o informaci, které jeho zaškrtnutím změní současně editovaný úkol na informaci a naopak. Tlačítko **Všem** umožňuje přiřadit všechny zaměstnance k úkolu / informaci najednou.

### 6.9. SPRÁVA DATABÁZE ÚKOLŮ

Toto okno obsahuje dvě záložky Započít novou databázi a Přepnout na starší databázi úkolů, které je možné přepínat v horní části.

Do záložky Započít novou databázi má přístup pouze uživatel s oprávněním 6. Administrator.

### 6.9.1. Započít novou databázi úkolů

| 🗃 Správa databáze úkolů                          |                                   |
|--------------------------------------------------|-----------------------------------|
| Započít novou databázi úkolů                     | Přepnout na starší databázi úkolů |
| Zadejte nový název pro záloh<br><b>UKOLY_</b> 20 | u nynější databáze úkolů:<br>003  |
|                                                  | ✓ <u>O</u> K X Zrušit             |

#### Obr. 6.10

Na této záložce je možné provést zálohu databáze úkolů v rámci aktuálního databázového souboru a vynulování stávajících dat. Do jediného pole je potřeba zapsat jméno tabulky, do níž se současná data uloží, před svým vynulováním ve výchozí tabulce. Tato tabulka pro zálohu ponese název UKOLY\_XXX, kde XXX je text, který uživatel zadá (například číslo roku). Po stisknutí tlačítka **OK** je uživateli zobrazeno dotazovací dialogové okno, které upozorňuje na nevratnost tohoto kroku a žádá potvrzení, po němž je akce provedena. Současná databáze úkolů / informací je uložena do nově vytvořené tabulky o zadaném názvu, a poté restartována – její obsah je vymazán. Zálohovaná databáze úkolů / informací je představována novou databázovou tabulkou zvoleného jména. Tlačítkem **Zrušit** se aktuální okno zavře beze změn. Při restartu databáze nesmí být žádný úkol právě editován jiným uživatelem. V případě neočekávaných problémů při restartu databáze bude uživateli zobrazeno dialogové okno s textem: "Při restartování databáze nastala chyba" a celá operace bude beze změn zrušena. I tak je dobré před tímto krokem provést zálohu databáze (viz. *kapitola 6.4.1.5 Výstupy strana 21*).

Záložka Započít novou databázi úkolů je dostupná pouze pro uživatele s oprávněním 6. Administrátor

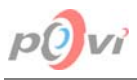

### 6.9.2. Přepnout na starší databázi úkolů

| 🛃 Správa databáze úkolů                |                                   |
|----------------------------------------|-----------------------------------|
| Započít novou databázi úkolů           | Přepnout na starší databázi úkolů |
| Vyberte starší databázi úkoli<br>UKOLY | ů, na níž se chcete přepnout:     |
|                                        | ✓ <u>O</u> K X Zrušit             |

#### Obr. 6.11

Na této záložce je možné přepnout aplikaci na starší databázi úkolů / informací. V jediném poli této záložky je pouze potřeba vybrat požadovanou tabulku v databázi a výběr potvrdit tlačítkem **OK**. Databáze je okamžitě přepnuta a okno zavřeno. Tlačítko **Zrušit** okno zavře bez aplikace provedených změn. Standardně je v databázi vytvořena pouze jedna databázová tabulka úkolů / informací, v níž jsou data uložena. V případě, že uživatel provedl restart databáze na záložce Započít novou databázi (viz. *kapitola 6.9.1 Započít novou databázi úkolů strana 29*), je do databáze přidána tabulka nová a do ní uložena stará data.

### 6.10. FILTR ÚKOLŮ

Toto okno lze rozdělit do 3 hlavních částí: 1. filtr – podmínky pro úkoly a 2. filtr – zaměstnanci a ovládací panel. Nastavení filtru pro úkoly se nachází na dvou záložkách, které je možno přepínat v horní části okna.

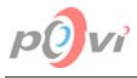

### 6.10.1. 1. filtr – podmínky pro úkoly

| 😤 Filtr úkolů                                                                  | × |  |  |  |
|--------------------------------------------------------------------------------|---|--|--|--|
| 1. filtr - podmínky pro úkoly                                                  |   |  |  |  |
| Předvolené podmínky Vlastní filtr                                              |   |  |  |  |
| 1 Datum spinění 🔹 nezadáno 🔹 29.08.2003 📧 a 🔹                                  |   |  |  |  |
| 2 Termín ▼ menší než ▼ 24.07.2003 <u>IS</u> a ▼                                |   |  |  |  |
| 3 Termín ▼ větší než ▼ 24.08.2003 15 a ▼                                       |   |  |  |  |
| 4 Zbývá dní 🔹 menší než 🔹 7 🏂 nebo 🔹                                           |   |  |  |  |
| 2. filtr - zaměstnanci (úkoly na kterých se podílel alespoň jeden z vybraných) |   |  |  |  |
| Novák Karel Ing. (NOK)                                                         | 1 |  |  |  |
| Novák Jan (NOJ)                                                                |   |  |  |  |
| Mala Hana (MAH) Vrba Jan (VRJ)                                                 |   |  |  |  |
| Krátká Martina (KRM) 👽 sledovaní zam>                                          |   |  |  |  |
| S Zrušit 1. filtr                                                              |   |  |  |  |

#### Obr. 6.12

Záložka Vlastní filtr, slouží k definování vlastních podmínek filtru. Každá podmínka filtru (jeden řádek v seznamu) se skládá ze čtyř nastavitelných polí. První pole určuje atribut (sloupec), k němuž se bude vytvářená podmínka vztahovat. Druhé podmínku, jež musí sloupec vzhledem ke třetímu poli splňovat, aby byl ve filtrované tabulce zobrazen. Třetí pole obsahuje v závislosti na vybraném atributu v prvním poli buď číslo, datum nebo text. Poslední pole v každém řádku určuje jak bude připojena další podmínka (další řádek) filtru. Podmínky, mezi nimiž je "a" musí být splněny současně. Jsou-li spojeny "nebo" stačí, když bude splněna jen jedna z nich. Těchto podmínek je možné definovat až 9 současně.

Záložka Předvolené podmínky umožňuje použít jednoduchý, již předdefinovaný filtr. Položky ve výsuvném seznamu ukazuje následující tabulka včetně jejich popisu.

| Položka   | Popis                                                                                                    |
|-----------|----------------------------------------------------------------------------------------------------|
| Všechny   | Výběr všech zaznamenaných úkolů = žádný filtr.                                                                                    |
| Splněné   | Výběr všech úkolů, které byly v časovém termínu splněny.                                                                          |
| Nesplněné | Výběr všech úkolů, které nebyli splněny a termínu již proběhl.                                                                    |
| Trvající  | Výběr všech úkolů, které nejsou splněny ale stále ještě mohou být v zadaném termínu splněny (termín je mladší, než dnešní datum). |

Nastavení tohoto filtru je uloženo a uživatel jej po jeho potvrzení bude mít po příštím otevření tohoto okna přednastaveno, tak jak jej posledně provedl.

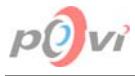

### 6.10.2. 2. filtr – zaměstnanci

| 🛎 Filtr úkolů                                                                                                    | × |
|----------------------------------------------------------------------------------------------------|---|
| 1. filtr - podmínky pro úkoly         Předvolené podmínky       Vlastní filtr         Zobrazit       všechny         všechny       úkoly         všechny       splněné         nesplněné       nesplněné         trvající |   |
| 2. filtr - zaměstnanci (úkoly na kterých se podílel alespoň jeden z vybraných…)         Prázdná Šárka Arch. (PRS)       <- ostatní zam.                                                                                   |   |

#### Obr. 6.13

Oblast, která slouží k definování filtru zaměstnanců tak, aby byli v případě aktivace tohoto filtru vybrány pouze úkoly, kterých se účastnil alespoň jeden z vybraných (sledovaných) zaměstnanců. V pravém okně se nacházejí sledovaní zaměstnanci a v levém všichni zaměstnanci. V pravém okně této části jsou tedy zaměstnanci, kteří se na úkolu, jenž bude ve filtrovaném souhrnu uveden, měli podílet. Prostřednictvím tlačítek **Přidat** a **Ubrat** jsou tito zaměstnanci z pravého okna buď odebíráni, nebo z levého okna všech zaměstnanců přidáváni.

Jako výchozí je mezi sledovanými zaměstnanci vždy uveden pouze aktuálně přihlášený uživatel.

Toto nastavení nemají možnost změnit zaměstnanci s oprávněním 2. Zaměstnanec a nižším. Stejně tak nemohou ani tento filtr deaktivovat, tudíž vidí pouze ty úkoly, na jejichž splnění se mají podílet.

### 6.10.3. Ovládací panel

Nachází se ve spodní části okna <u>Filtr úkolů</u> (viz. *kapitola 6.10 strana 30*). Obsahuje tři tlačítka zleva: **Zrušit 1. filtr**, které zruší vlastní nastavení 1. filtru, **OK** a **Zrušit**, která slouží k potvrzení nebo zrušení provedených změn. Všechna zmíněná tlačítka okno zároveň zavírají.

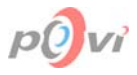

### 6.11. <u>TISK ÚKOLŮ</u>

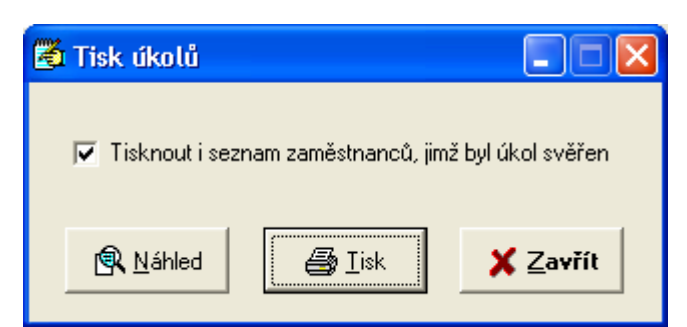

### Obr. 6.14

Okno tisk úkolů slouží k přímému spuštění tisku vybraných úkolů, nebo k zpřístupnění náhledu tiskové sestavy. Obsahuje zaškrtávací políčko, jehož aktivací se pod každý úkol vytiskne i seznam zaměstnanců, jimž byl tento úkol svěřen, včetně data, kdy svou část úkolu splnili. Tlačítko **Náhled** otevírá okno <u>Náhled</u> (viz. *kapitola 6.12 strana 33*), prostřednictvím kterého je možno prohlížet si tiskovou sestavu, nastavovat vlastnosti tisku a manipulovat se soubory tiskových sestav a také přímo spouštět tisk. Tlačítko **Tisk** otevírá okno nastavení tiskárny, po jehož potvrzení proběhne tisk úkolů vybraných v tabulce úkoly na zvolenou tiskárnu. Tlačítko **Zavřít** okno <u>Tisk úkolu</u> zavírá bez vytištění.

### 6.12. <u>NÁHLED</u>

| 🛃 P | rint Preview                                                                                    |                                                                                                    |   |
|-----|-------------------------------------------------------------------------------------------------|----------------------------------------------------------------------------------------------------|---|
|     | ■ 🖭 H 4 → H 🚭                                                                                   | 🞒 🔚 🖆 🔃 Close                                                                                                    |   |
|     |                                                                                                 | <u>Úkoly</u>                                                                                                    | · |
|     | Telefonní čísta<br><b>27</b><br>Termín: 09.09<br>Splněno:                                       | Provést aktualizaci telefonních čísel po přečíslování.<br>7.2002 • Janík - ekonomická sekce<br>9.2002 • Krštál - vedení<br>• Krátká - sekce pro styk s veřejností<br>• Voborník - k ontrola správnosti |   |
|     | Janîk Ondřej<br>Koštál Ladislaving. 16.07<br>Krátká Martina 17.07<br>Voborník Petr<br>Vrbia Jan | Vrba - výpočetní středisko  7.2002  7.2002                                                                                                    |   |
|     | Konkurz Vyps at konkurz na nového programátora v Javě.                                          |                                                                                                    |   |

#### Obr. 6.15

Okno Náhled je určeno ke kontrole tiskové sestavy. Objeví se zde náhled této sestavy tak, jak bude skutečně vytisknuta, ovšem v závislosti na použitém zobrazení. Na ovládacím panelu je umístěno několik funkčních tlačítek, jejichž funkci ukazuje následující tabulka.

| lkona - tlačítko |                          | Popis                                                                                                    |
|------------------|--------------------------|----------------------------------------------------------------------------------------------------|
|                  | Přizpůsobit oknu         | Přizpůsobí rozměry náhledu tiskové sestavy oknu nezávisle na<br>rozměrech tohoto okna. Tzn., že celá jeho plocha bude<br>zobrazena v okně Náhled a reálný poměr výšky a šířky je<br>zachován. |
|                  | 100%                     | Nastaví rozměry formuláře tiskové sestavy dle skutečnosti, nezávisle na rozměrech okna.                                                                                                    |
| <b>(</b>         | Přizpůsobit šířce        | Přizpůsobí šířku náhledu tiskové sestavy šířce okna nezávisle<br>na jeho rozměrech. Reálný poměr výšky a šířky je zachován.                                                                   |
| Ν                | První strana             | Přepne aktuální stranu tiskové sestavy na první stránku.                                                                                                    |
| •                | Předcházející strana     | Přepne aktuální stranu tiskové sestavy na předcházející stránku.                                                                                                    |
|                  | Další strana             | Přepne aktuální stranu tiskové sestavy na následující stránku.                                                                                                    |
| H                | Poslední strana          | Přepne aktuální stranu tiskové sestavy na poslední stránku.                                                                                                    |
| 5                | Nastavení tiskárny       | Otevírá okno nastavení tiskárny, po jehož potvrzení proběhne tisk.                                                                                                    |
| 9                | Tisknout                 | Spustí okamžitý tisk podle nastavení vlastností tiskárny a tisku.                                                                                                    |
|                  | Uložit tiskovou sestavu  | Umožňuje uložení tiskové sestavy do souboru, který zadá uživatel s koncovkou qrp.                                                                                                    |
| <b>*</b>         | Otevřít tiskovou sestavu | Umožňuje otevření již existující tiskové sestavy ze souboru s koncovkou qrp. Tisková sestava bude ihned zobrazena.                                                                            |
| Close            | Zavřít                   | Zavírá okno Náhled.                                                                                                    |

### 6.12.1. Tisková sestava pro úkoly

Je představována přehlednou tabulkou rozdělenou do několika částí, která obsahuje všechny podrobnosti o vybraných úkolech či informacích a volitelně i o osobách, které jsou k úkolům přiřazeny. V tiskové sestavě jsou následující informace o úkolu nebo informaci, podle toho, zda byly položky vybrány ze seznamu informací či úkolů: Název, Identifikační číslo, termíny úkolu – zadáno, termín, splněno a popis úkolu. Pod následujícími údaji je v případě aktivace zaškrtávací políčka Tisknout i seznam zaměstnanců, jimž byl úkol svěřen v okně <u>Tisk úkolů</u> (viz. *kapitola 6.11 strana 33*) zobrazen ještě seznam všech zaměstnanců, kteří byly k úkolu či informaci přiřazeni a to včetně data splnění jejich části úkolu, případně prázdného políčka, pokud svou část úkolu dosud nesplnili. Dále pak seznam obsahuje číslo stránky tiskové sestavy a datum sestavení.

### 6.13. <u>O PROGRAMU</u>

Toto okno obsahuje důležité informace o aplikaci, jako například: Verze, Výrobce, Jméno organizace, na kterou je tato kopie programu Úkoly zaregistrována a základní popis. Nachází se zde také odkaz na internetové stránky výrobce a kontakt na něj. Okno je zavřeno po stisknutí tlačítka **OK**.

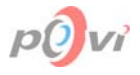

## 6.14. EDITACE ÚDAJŮ O ZAMĚSTNANCI

| 🛎 Editace údajů o zaměstnanci 🛛 🛛 🔀                                                                                                    |                              |  |
|----------------------------------------------------------------------------------------------------|------------------------------|--|
| ☐ Identifikace                                                                                                    | Další údaje                  |  |
| <u>T</u> itul: Ing.                                                                                                    | Z <u>k</u> ratka: KOL        |  |
| Jméno: Ladislav                                                                                                    | Datum narození: 26.09.1977 5 |  |
| <u>Příjmení:</u> Košťál                                                                                                    | Pohl <u>a</u> ví: Muž 💌      |  |
| Administrace                                                                                                    |                              |  |
| <u>U</u> živatelské jméno: kostal                                                                                                    | Heslo: kostal                |  |
| Ú <u>r</u> oveň oprávnění: 5. Správce 💌 <u>E</u> -mail: kostal@mikmik.cz                                                                                          |                              |  |
| <ol> <li>Správce - může měnit a mazat úkoly i zaměstnance, provádět zálohu dat a<br/>přidělovat jednotlivým zaměstnancům uživatelská práva do úrovně 4</li> </ol> |                              |  |
| Skupiny: Všichni 💽 🌉 🕰 🛛 🗸 🗹 K 🖉 Zrušit                                                                                                    |                              |  |

#### Obr. 6.16

Toto okno slouží k přidávání nového zaměstnance do databáze zaměstnanců, nebo úpravě již existujícího zaměstnance v této databázi. Nachází se zde deset editovatelných polí s popisky, jimiž je zaměstnanec dostatečně specifikován, aby mohl být následně vložen do databáze, nebo byl jeho popis aktualizován. Seznam polí v jednotlivých oblastech a konkrétní popis jednotlivých polí ukazuje následující tabulka. Práce s poli viz. *kapitola 7.8 Práce s poli strana 52*.

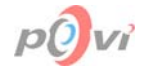

|              | Název pole                | Povinný | Popis                                                                                                    |
|--------------|---------------------------|---------|----------------------------------------------------------------------------------------------------|
| ikace        | <u>T</u> itul             | Ne      | Nepovinný údaj, který představuje titul dané<br>osoby. Pakliže má tento zaměstnanec více titulů,<br>mohou zde být vypsány všechny. Maximální<br>možná délka je 20 znaků.                                                                                                    |
| dentif       | <u>J</u> méno             | Ano     | Jméno zadávané osoby. Maximální možná délka je 20 znaků.                                                                                                    |
| _            | <u>P</u> říjmení          | Ano     | Příjmení zadávané osoby. Maximální možná délka je 30 znaků.                                                                                                    |
| idaje        | Z <u>k</u> ratka          | Ano     | Identifikační zkratka zaměstnance. Musí být mezi<br>všemi jedinečná a její maximální možná délka je 5<br>znaků.                                                                                                    |
| ŠÍ I         | Datum narození            | Ne      | Datum narození zadávané osoby.                                                                                                    |
| Dal          | Pohl <u>a</u> ví          | Ano     | Výsuvný seznam dvou položek (muž, žena), který slouží k zadání pohlaví zaměstnance.                                                                                                    |
| Administrace | <u>U</u> živatelské jméno | Ano     | Login, který bude vybraná osoba používat jako<br>uživatelské jméno při přihlašování (viz. <i>kapitola</i><br>7.9.3 <i>Přihlášení uživatele strana</i> 54). Maximální<br>možná délka je 20 znaků.                                                                                                    |
|              | <u>H</u> eslo             | Ano     | Heslo, které bude vybraná osoba používat jako kód při přihlašování (viz. <i>kapitola 7.9.3 Přihlášení uživatele strana 54</i> ). Maximální možná délka je 20 znaků.                                                                                                    |
|              | Ú <u>r</u> oveň oprávnění | Ano     | Stupeň uživatelského oprávnění zaměstnance<br>provádět závažnější úkony a operace v rámci<br>aplikace Úkoly. Větší číslo značí vyšší oprávnění<br>– osoba může více zasahovat do procesů.<br>Jednotlivé stupně oprávnění jsou doprovázeny<br>popisným textem umístěným pod oblastí<br><b>Administrace</b> . Podrobnosti o oprávnění viz.<br><i>kapitola 7.12 Pravidla přístupu k programu dle</i><br><i>uživatelského oprávnění strana 55</i> . |
|              | <u>E</u> -mail            | Ne      | Nepovinná položka, která představuje adresu<br>internetové pošty (e-mail) zaměstnance.<br>Maximální možná délka je 50 znaků.                                                                                                    |
|              | <u>S</u> kupiny           | Ne      | Vyjadřuje příslušnost vybrané osoby k některým<br>z existujících skupin. Skupina, jíž je osoba<br>členem, je umístěna v tomto seznamu.                                                                                                    |

Jak vyplývá z předchozí tabulky, pole Titul, Datum narození a E-mail nejsou povinné, ostatní pole však musí být vyplněna má-li být aktualizace úspěšná. V opačném případě je/není uživateli povoleno záznam s údaji o zaměstnanci uložit a musí je tedy před uložením doplnit, nebo uložení změn zrušit.

Seznam tlačítek ve spodní části tohoto okna včetně jejich popisu ukazuje následující tabulka.

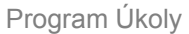

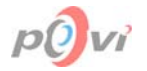

| Tlačítko                            | Popis                                                                                                    |
|-------------------------------------|----------------------------------------------------------------------------------------------------|
| Přidat zaměstnance do skupiny       | Operaci přidání zaměstnance do skupiny se provede stisknutím<br>tlačítka. Objeví se seznam skupin, jichž může být daný<br>zaměstnanec ještě členem, ale dosud není, a následně je možné<br>kliknout na jednu z těchto položek. Posléze je tato položka<br>převedena do pole Skupina a zaměstnanec se tak stává jejím<br>členem. V případě, že je vybraná osoba členem všech skupin, při<br>pokusu o další přidání se objeví dialogové okno, které na to<br>upozorňuje. |
| Odebrat zaměstnance ze skupiny      | Odebrání zaměstnance ze skupiny se provede zvolením skupiny ve výsuvném seznamu, z níž má být zaměstnanec odebrán, a stisknutím tohoto tlačítka. Odebrání ze skupiny všech zaměstnanců není povoleno. Pokud se o to uživatel pokusí, bude na to upozorněn dialogovým oknem.                                                                                                    |
| Všichni Výsuvný<br>seznam<br>skupin | Představuje výsuvný seznam skupin, kterých je editovaný<br>zaměstnanec členem. Odebírat a přidávat do tohoto seznamu lze<br>pomocí tlačítek popsaných výše.                                                                                                    |
| OK                                  | Potvrzení prováděných změn – uložení aktualizace záznamu zaměstnance – zavření okna.                                                                                                    |
| Zrušit                              | Zrušení prováděných změn – zavření okna.                                                                                                    |

### 6.15. <u>SKUPINY</u>

| 🚰 Skupiny                                                                                           |                     |
|----------------------------------------------------------------------------------------------------|---------------------|
| Skupiny                                                                                             |                     |
| Název skupiny 🗸                                                                                     | Počet zaměstnanců 🔼 |
| Všichni                                                                                             | 14                  |
| Dělníci                                                                                             | 4 _                 |
| IT                                                                                                  | 4                   |
| Učitelé                                                                                             | 6 🚽                 |
|                                                                                                    |                     |
|                                                                                                    | ~                   |
| Zaměstnanci ve skupině<br>Malá Hana (MAH)<br>Novák Jan (NOJ)<br>Prouza Petr (PRP)<br>Vrba Jan (VRJ) | Vybrat              |
| Hledat:                                                                                             | ⊻<br>X Zavřít       |

### Obr. 6.17

Okno slouží jako přehledný správce skupin a značně zjednodušuje operace se skupinami, které je možno provádět také z jiných oken, ale obtížnějším způsobem. Okno je možné rozdělit do třech oblastí: Skupiny, Zaměstnanci ve skupině a ovládací panely.

Do tohoto okna mají přístup pouze uživatelé s oprávněním 5. Správce a vyšším.

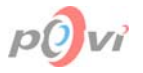

### 6.15.1. Skupiny

Oblast představuje tabulka vytvořených skupin zaměstnanců, do který mohou být zaměstnanci přiřazování nebo z ní odebíráni (viz. také *kapitola 6.14 Editace údajů o zaměstnanci strana 35*). Tabulku tvoří dva sloupce **Název skupiny** a **Počet zaměstnanců**. Obecné ovládání tabulek viz. *kapitola 7.5 Třídění dat v tabulce strana 50*. Ve sloupci **Název skupiny** je standardně na prvním místě skupina s výchozím názvem Všichni, která je vložena napevno a všichni zaměstnanci jsou do ní automaticky při vložení do databáze umístěni. Číslo u záznamu ve sloupci **Počet zaměstnanců** udává počet všech zaměstnanců, kteří jsou členy dané skupiny. Operace se skupinami je možné provádět pomocí tlačítek **Přidat**, **Upravit**, **Vymazat** a **Vybrat** (viz *kapitola 6.15.3 Ovládací panely strana 38*).

### 6.15.2. Zaměstnanci ve skupině

Představuje seznam všech zaměstnanců patřících do skupiny aktuálně zvolené v tabulce skupin (viz. *kapitola 6.15.1 Skupiny strana 38*). V seznamu se v každém záznamu nachází jméno, příjmení a zkratka uvažovaného zaměstnance, ovšem pouze v jednom sloupci. Pomocí editačního pole Hledat (viz. *kapitola 6.15.3 Ovládací panely strana 38*) je umožněno rychlé vyhledávání.

| Objekt  | Zkratka | Popis                                                                                                    |
|---------|---------|----------------------------------------------------------------------------------------------------|
| Přidat  | Alt+P   | Otevře jednoduché okno <u>Skupina</u> (viz. <i>kapitola 6.16 strana 38</i> ), které je určeno k zadávání nové skupiny. Toto okno obsahuje jedno pole, do něhož uživatel název nové skupiny zapíše. Potvrzování je realizováno prostřednictvím tlačítka <b>OK</b> , nebo zrušení vložení skupiny tlačítkem <b>Zrušit</b> . |
| Upravit | Alt+U   | Otevře jednoduché okno <u>Skupina</u> , (viz. <i>kapitola 6.16 strana 38</i> ) které je určeno k úpravě již existující skupiny. V tomto okně uživatel upraví název a potvrdí změny tlačítkem <b>OK</b> , nebo je zruší tlačítkem <b>Zrušit</b> ,                                                                          |
| Vymazat | Alt+V   | Zobrazí dotazovací dialogové okno, žádající o potvrzení požadavku na vymazání. Po stisknutí tlačítka <b>OK</b> je zvolená skupina v tabulce skupin vymazána.                                                                                                    |
| Vybrat  | Alt+B   | Otevře okno Výběr zaměstnanců do skupiny (viz. <i>kapitola 6.17 strana 39</i> ), které slouží k rozdělování zaměstnanců do skupin.                                                                                                    |
| Hledat  | Alt+H   | Umožňuje rychlé vyhledávání podle celého textu v jednotlivých záznamech. Další informace viz. <i>kapitola 7.6 Vyhledávání dat strana 51</i> .                                                                                                    |
| Zavřít  | Alt+Z   | Zavírá okno Skupiny. V tomto případě jsou provedené změny ihned platné.                                                                                                    |

#### 6.15.3. Ovládací panely

### 6.16. <u>SKUPINA</u>

| 🛃 Skupina      |              |                  |
|----------------|--------------|------------------|
| Jméno skupiny: | Všichni      |                  |
|                | <u>✓ 0</u> K | 🗙 <u>Z</u> rušit |

Jednoduché okno, které je určeno k zapsání nové, nebo úpravě již existující skupiny. Uživatel vloží nebo upraví název a potvrdí změny tlačítkem **OK**, nebo je odvolá tlačítkem **Zrušit**. Název skupiny se po potvrzení objeví v okně <u>Skupiny</u> (viz. *kapitola 6.15 strana 37*) a dalších oknech, která podporují práci se skupinami.

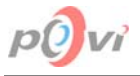

## 6.17. <u>VÝBĚR ZAMĚSTNANCŮ DO SKUPINY</u>

| Výběr zaměstnanců do skup                                                                                                    | iny Dělníci                                                                                                    |
|----------------------------------------------------------------------------------------------------|----------------------------------------------------------------------------------------------------|
| <u>Seznam zaměstnanců</u><br>Halík Josef MUDr. (HAJ)<br>Koštál Ladislav Ing. (KOL)<br>Krátká Martina (KRM)<br>Lounek Jiří Ing. (LOJ)<br>Novák Karel Ing. (NOK)<br>Prázdná Šárka Arch. (PRS)<br>Táhlá Lenka (TAL)<br>Voborník Petr (VOP) | Zaměstnanců ve skupině<br>> Janík Ondřej (JAO)<br>Malá Hana (MAH)<br>Novák Jan (NOJ)<br>Prouza Petr (PRP)<br>Vrba Jan (VRJ) < |
| OK.                                                                                                    | Zrušit <u>N</u> ápověda                                                                                                    |

#### Obr. 6.18

Toto okno je určeno k rozdělování všech zaměstnanců do zvolené skupiny zaměstnanců (její název je uveden v horním popisku okna). Obsahuje dva seznamy Seznam zaměstnanců (vlevo) a Zaměstnanci ve skupině (vpravo), které oddělují čtyři tlačítka, jejichž popis ukazuje následující tabulka.

| Tlačítko        | Popis funkce                                                                                                    |
|-----------------|----------------------------------------------------------------------------------------------------|
| >               | Přesune právě označené zaměstnance z levého seznamu Seznam zaměstnanců do pravého Zaměstnanci ve skupině. V případě, že není zvolen žádný záznam v příslušném seznamu, tlačítko je deaktivováno. |
| >>              | Přesune všechny zaměstnance z levého seznamu Seznam zaměstnanců do pravého Zaměstnanci ve skupině.                                                                                               |
| <               | Přesune právě označené zaměstnance z pravého seznamu Zaměstnanci ve skupině do levého Seznam zaměstnanců. V případě, že není označen žádný záznam příslušném seznamu, tlačítko je deaktivováno.  |
| <b>&lt;&lt;</b> | Přesune všechny zaměstnance z pravého seznamu Zaměstnanci ve skupině do levého Seznamu zaměstnanců.                                                                                              |

Tlačítka **OK** a **Zrušit** mají standardní funkci aktualizaci či odvolání změn a zavření aktivního okna.

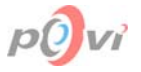

## 6.18. OBNOVENÍ VYMAZANÝCH ZAMĚSTNANCŮ

Toto okno má funkci přehledného seznamu vymazaných zaměstnanců, ze kterého je možno zaměstnance úplně vymazat z databáze nebo je obnovit zpět. Do tohoto okna mají přístup pouze uživatelé s oprávněním 5. Správce a vyšším.

🍯 Obnovení vymazaných zaměstnanců Příjmení 🗸 Jméno Titul Pohlaví Zkratka Narozen Úroveň E-mail KOJ Košťál Bc. 26.09.1977 Muž 5. Správce kostal@mikmik.cz Jan. MAH 16.12.1979 Žena Malá Hana 4. Zapisovatel mala@mikmik.cz Novák NOK 15.07.1965 Muž 3. Vedoucí Karel novak@mikmik.cz Táhlá Lenka TAL 16.04.1983 Žena 2. Zaměstnanec tahla@mikmik.cz 🥒 ок X Zrušit 冯 🕗 🖉 撿 O<u>b</u>novit

#### Obr. 6.19

Okno můžeme rozdělit do dvou částí: Tabulka smazaných zaměstnanců a Lišta tlačítky.

### 6.18.1. Tabulka smazaných zaměstnanců

Nachází se V horní části okna, ve které jsou zobrazeny informace o zaměstnancích. Pro každého zaměstnance najdeme informace o něm v jednom řádku. Ty jsou rozděleny do sloupců jejichž záhlaví obsahují **Příjmení**, **Jméno**, **Titul**, **Zkratka**, **Narozen**, **Pohlaví**, **Úroveň** a **E-mail**. Další pravidla a bližší popis funkcí viz. *kapitola 7.5 Třídění dat v tabulce strana 50*.

#### 6.18.2. Lišta s tlačítky

| Tlačítko      | Popis                                                                                                    |
|---------------|----------------------------------------------------------------------------------------------------|
| Vymazat úplně | Po kliknutí na toto tlačítko se objeví dialogové dotazovací okno, tázající se zda si uživatel opravdu přeje úplně vymazat zvoleného zaměstnance z databáze (tento proces je nevratný, informace o zaměstnanci budou ztraceny). Po stisknutí potvrzení bude zaměstnanec z databáze zcela vymazán, není-li ovšem přiřazen k nějakému úkolu. Pak bude tato akce zrušena. V případě kliknutí na Ne bude akce zrušena. <i>Toto tlačítko může použít pouze uživatel s oprávněním 6. Administrator.</i> |
| Obnovit       | Přesune zvoleného vymazaného zaměstnance zpět do seznamu zaměstnanců a zavře okno.                                                                                                    |
| Ok            | Uloží změny provedené v okně Obnovení vymazaných zaměstnanců (tím se myslí případné úplné vymazání zaměstnanců z databáze) a toto okno zavře.                                                                                                    |
| Zrušit        | Zruší změny provedené v okně Obnovení vymazaných zaměstnanců a toto okno zavře.                                                                                                    |

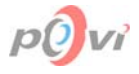

### 6.19. <u>OBESLÁNÍ ZAMĚSTNANCŮ E-MAILEM</u>

| 🖥 Obeslání zaměstnanců e-mailem 📃 🗖                                                                                           |                                                                                                    |  |
|----------------------------------------------------------------------------------------------------|----------------------------------------------------------------------------------------------------|--|
| Adresáti<br>cerna@mikmik.cz<br>halik@mikmik.cz<br>janik@mikmik.cz<br>kratka@mikmik.cz<br>lounek@mikmik.cz<br>novakj@mikmik.cz | Předmět:       Ukoly       ?{ Vložit hodnotu         I ext zprávy       Pocet zadanych ukolu: <z>       Pocet splnenych ukolu: <s>       Pocet trvajících ukolu: <t> &lt; T&gt;         Pocet trvajících ukolu: <t> &lt; T&gt;       Pocet ukolu nesplnenych v terminu: <n> - <n>       Pocet vsech dosud neodskrtnutych ukolu: <o>         Pocet zadanych informaci: <zi></zi></o></n></n></t></t></s></z> |  |
| ♦ Přidat     ♦ Ubrat       mikmik@seznam.cz                                                                                   | Pocet prectenych informaci: <si><br/>Pocet trvajicich informaci: <ti> - <ti><br/>Pocet informaci neprectenych v terminu: <ni> - <ni><br/>Pocet vsech dosud neprectenych informaci: <oi></oi></ni></ni></ti></ti></si>                                                                                                    |  |
| Nastavení<br><u>S</u> MTP server: smtp.mikmik.cz<br>Uživatel: mikmik                                                          |                                                                                                    |  |
| Heslo:                                                                                                    | ✓ Datum od: 27.07.2003 🛐 ŠS ✓ Odeslat 🗶 Zavřít                                                                                                    |  |

#### Obr. 6.20

Toto okno slouží jako účinný nástroj pro obesílání vybraných zaměstnanců e-maily, především pro upozorňování na stav plnění jejich úkolů a čtení informací. Je možné ho rozdělit do čtyř částí: Adresáti, Nastavení, E-mail a ovládací panel.

#### 6.19.1. Adresáti

Je umístěn v levé horní části okna Obeslání zaměstnanců e-mailem (viz. *kapitola* 6.19 strana 41). V seznamu adresátů se nacházejí adresy těch zaměstnanců, kteří byli před otevřením tohoto okna vybráni (viz. 6.6.1.2 Výběr strana 25) v okně Zaměstnanci (viz. *kapitola* 6.6 strana 24). Pomocí dvou tlačítek **Přidat** a **Ubrat** je možné přidávat či odebírat e-mailové adresy, na které mají být odeslány e-maily. Pro správné vložení e-mailové adresy zaměstnance do seznamu je nutné do pole pod těmito tlačítky, zapsat plnohodnotnou e-mailovou adresu a stisknout tlačítko **Přidat**. Adresa dané osoby se následně objeví v horním seznamu. Pokud však chce uživatel vložit adresu osoby, která není uložena v databázi zaměstnanců, bude dialogovým oknem upozorněn na skutečnost, že pro něj budou všechny proměnné nulové. Odebrání adresy ze seznamu adresátů se provádí velmi podobně. Nejprve se musí zvolit adresa a poté stisknout tlačítko **Ubrat**. Adresa je pak přesunuta z horního seznamu do spodního pole, odkud může být podle přání uživatele smazána, nebo po případné úpravě opět přidána do horního seznamu.

### 6.19.2. Nastavení

Oblast v levé dolní části okna, která obsahuje tři pole. SMTP Server nastavuje adresu serveru, Uživatelské jméno k účtu na tomto serveru a Heslo k tomuto účtu. Heslo je třeba nastavit pouze v případě, že daný SMTP server vyžaduje autorizaci.

#### 6.19.3. E-mail

Pravá část okna, která slouží pro psaní a sestavování e-mailu. Do pole Předmět v horní části se zapisuje předmět e-mailu. Pole Text zprávy je určeno k zapsání textu e-mailu. Standardně obsahuje zprávu s proměnnými, která informuje každého zvoleného zaměstnance o stavu plnění jeho úkolů a čtení informací. Jsou to proměnné počtu různých druhů úkolů (<z><s><t><n><o>), informací (<zi><si><ti><n><o>) a výčtu těchto úkolů (<Z><S><T><N><O>) nebo informací (<Zi><Si><Ti><Ni><Oi>).

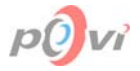

Tlačítko **Vložit hodnotu** slouží ke vkládání proměnných týkajících se úkolů do pole Text. Po kliknutí na něj se objeví nabídka všech deseti proměnných jež je možné vložit. Proměnné týkající se informací zde nejsou uvedeny, neboť vypadaní téměř stejně, pouze jako druhé písmeno je ve skosené závorce uvedeno ještě písmeno "i". Následující tabulka ukazuje jejich význam (hodnotu, kterou budou před odesláním nahrazeny, tak aby se týkali pouze zaměstnance, jemuž je e-mail právě odesílán) a zkratkové klávesy.

| Proměnná     | Zkratka    | Význam                                                  |
|--------------|------------|---------------------------------------------------------|
| < <u>z</u> > | Ctrl+Z     | Počet zadaných úkolů                                    |
| <s></s>      | Ctrl+S     | Počet splněných úkolů                                   |
| <t></t>      | Ctrl+T     | Počet trvajících úkolů                                  |
| <n></n>      | Ctrl+N     | Počet nesplněných úkolů, které jsou již po termínu      |
| <0>          | Ctrl+O     | Počet všech neodškrtnutých úkolů                        |
| <z></z>      | Ctrl+Alt+Z | Výčet zadaných úkolů                                    |
| <\$>         | Ctrl+Alt+S | Výčet splněných úkolů                                   |
| <t></t>      | Ctrl+Alt+T | Výčet trvajících úkolů                                  |
| <n></n>      | Ctrl+Alt+N | Výčet nesplněných úkolů, které jsou již po termínu      |
| <0>          | Ctrl+Alt+O | Výčet všech neodškrtnutých úkolů                        |
| <zi></zi>    |            | Počet zadaných informací                                |
| <si></si>    |            | Počet přečtených informací                              |
| <ti></ti>    |            | Počet trvajících informací                              |
| <ni></ni>    |            | Počet nepřečtených informací, které jsou již po termínu |
| <0i>         |            | Počet všech nepřečtených informací                      |
| <zi></zi>    |            | Výčet zadaných informací                                |
| <si></si>    |            | Výčet přečtených informací                              |
| <ti></ti>    |            | Výčet trvajících informací                              |
| <ni></ni>    |            | Výčet nepřečetných informací, které jsou již po termínu |
| <0i>         |            | Výčet všech nepřečetných informací                      |

Zaškrtávací políčko aktivuje nebo deaktivuje pole Datum od, které je určeno k časové specifikaci vypočítávaných proměnných. Pokud se v mailu vyskytují znaky, které sčítají úkoly (nesplněné, splněné, celkem...) či informace, tak do tohoto součtu zahrne jen úkoly a informace s datem mladším nebo rovným než je zadané. (<Z> bere za rozhodující datum zadání, <S> datum splnění a <N> a <T> termín do nějž měl být úkol splněn).

Funkce tlačítka **ŠS** představuje velmi užitečný nástroj jak se vyhnout problémům s diakritikou (háčky a čárky) v e-mailu. Po potvrzení dotazu v dotazovacím dialogovém okně odstraňuje veškerou diakritiku v poli Text.

Dále jsou tu umístěna tlačítka: **Odeslat**, které aktivuje odeslání e-mailu, pokud jsou všechny povinné položky vyplněny. Před odesláním vlastního e-mailu je uživateli zobrazeno dotazovací dialogové okno, je-li skutečně rozhodnut e-maily hromadně rozeslat. Po potvrzení dotazu v případě nalezení SMTP serveru jsou e-maily postupně odeslány. Nestane-li se tak a nastanou-li nějaké chyby, uživatel je na tuto skutečnost upozorněn dialogovým oknem (např. "Spojení se SMTP Serverem se nezdařilo – SMTP Server nenalezen"). Tlačítko **Zrušit** zavře aktuální okno bez odeslání e-mailů.

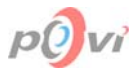

### 6.20. FILTR ZAMĚSTNANCŮ

| 搔 Fil | tr zaměstnanců          |             |               |        |  |
|-------|-------------------------|-------------|---------------|--------|--|
| Číslo | Položka                 | Znaménko    | Hodnota       | Spojka |  |
| 1     | Datum narození 💌        | větší než 💌 | 14.09.1973 15 | a 💌    |  |
| 2     | Datum narození 💌        | menší než 💌 | 11.09.2000 15 | a 💌    |  |
| 3     | Pohlaví 💽               | rovná se 💌  | Muž           | a 💌    |  |
| 4     | Skupina 💽               | je členem 💌 | Dělníci 🔹     |        |  |
|       |                         |             |               |        |  |
| 0     | S Zrušit filtr X Zavřít |             |               |        |  |

Toto okno slouží k sestavování filtru zaměstnanců podobně jako je tomu v okně <u>Filtr úkolů</u> (viz. *kapitola 6.10.1 1. filtr* – podmínky pro úkoly *strana 31*). Platí zde pouze jediný zásadní rozdíl, a to rozdílné názvy a typy sloupečků v tabulce zaměstnanců (viz. *kapitola 6.6.1.1 Zaměstnanci strana 24*). Další popis viz *kapitola 7.7 Používání filtrů 51*.

### 6.21. TISK SEZNAMU ZAMĚSTNANCŮ

| 🛃 Tisk seznamu za       | městnanců 🔳 🗖 🔀           |
|-------------------------|---------------------------|
| 🖵 Co všechno tisknout - |                           |
| 🔽 Titul                 | 🔽 Datum narození          |
| 🔽 Jméno                 | 🔽 Pohlaví                 |
| Příjmení                | 🔽 Login                   |
| 🔽 Zkratka               | 🔽 Heslo                   |
| 🔽 Úroveň oprávněn       | í                         |
|                         |                           |
| 🕵 <u>N</u> áhled        | 🗿 <u>T</u> isk 🛛 🗙 Zavřít |
|                         | <u>isk</u> <u>X</u> avřít |

### Obr. 6.21

Toto okno je podobné oknu <u>Tisk úkolů</u> (viz. *kapitola 6.11 Tisk úkolů strana 33*). Jedinou odlišností je možnost provádět nastavení položek, které se mají v tiskové sestavě pro zaměstnance objevit. K tomu slouží zaškrtávací políčka Titul, Jméno, Příjmení, Zkratka, Úroveň oprávnění, Datum narození (4), Pohlaví (4), Login (5), Heslo (6); čísla v závorkách znamenají minimální úroveň oprávnění, kterou musí uživatel mít, aby dané sloupce mohl tisknout). Pro určitou vypovídací hodnotu vytisknuté tiskové sestavy je dobré mít zaškrtnuty vždy položky Jméno a Příjmení.

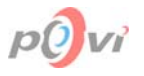

# 6.22. <u>NÁHLED</u>

| 🎽 т | isk sez | namu zan  | něstnanců - r | náhled  |                     |                   |         |        |        |   |
|-----|---------|-----------|---------------|---------|---------------------|-------------------|---------|--------|--------|---|
|     |         | B 🖌 🖣     | > > 🖌 😹       | i 🚑  🖬  | 🖆 <u>C</u> lose     |                   |         |        |        |   |
|     |         |           |               |         |                     |                   |         |        |        |   |
|     |         |           |               | Sezna   | am zaměst           | nanců             |         |        |        |   |
|     | Ti      | tul Jméno | Příjmení      | Zkratka | Úroveň<br>oprávnění | Datum<br>narození | Pohlaví | Login  | Heslo  |   |
|     |         | Josef     | Halík         | HAJ     | 2. Zaměstnanec      | 20.05.1971        | Muž     | halik  | halik  |   |
|     |         | Ondřej    | Janík         | JAO     | 5. Sprátice         | 23.10.1982        | Muž     | janik  | janik  |   |
|     | Bo      | . Jan     | Košťál        | KOJ     | 5. Správce          | 26.09.1977        | Muž     | kostal | kostal |   |
|     |         | Martina   | Krátká        | KRM     | 2. Zaměstnanec      | 10.11.1980        | Žena    | kratka | kratka |   |
|     | h       | ). Jiň    | Lounek        | LOJ     | 2. Zaměstnanec      | 10.01.1969        | Muž     | lounek | lounek | - |
|     | Page    | 1 of 1    |               |         |                     |                   |         |        |        |   |

### Obr. 6.22

Popis funkcí tohoto okna se nachází viz. kapitola 6.12 Náhled strana 33.

### 6.22.1. Tisková sestava pro zaměstnance

V tiskové sestavě pro zaměstnance mohou být zobrazeny všechny, nebo jen některé informace o vybraných zaměstnancích. Mohou to být položky: Titul, Jméno, Příjmení, Zkratka, Úroveň oprávnění, Titul, Datum narození, Pohlaví, Login a Heslo. Dále pak seznam obsahuje číslo stránky tiskové sestavy a datum sestavení. Jednotliví zaměstnanci pak mají osobní informace v jediném řádku.

Tisk sloupce Heslo může povolit pouze uživatel s oprávněním 6. Administrátor.

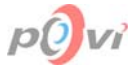

### 6.23. GRAFICKÉ VYHODNOCENÍ VÝKONNOSTI

Okno grafické vyhodnocení výkonnosti slouží k zobrazování výkonů jednotlivých zaměstnanců za určité časové období v podobě statistického grafu.

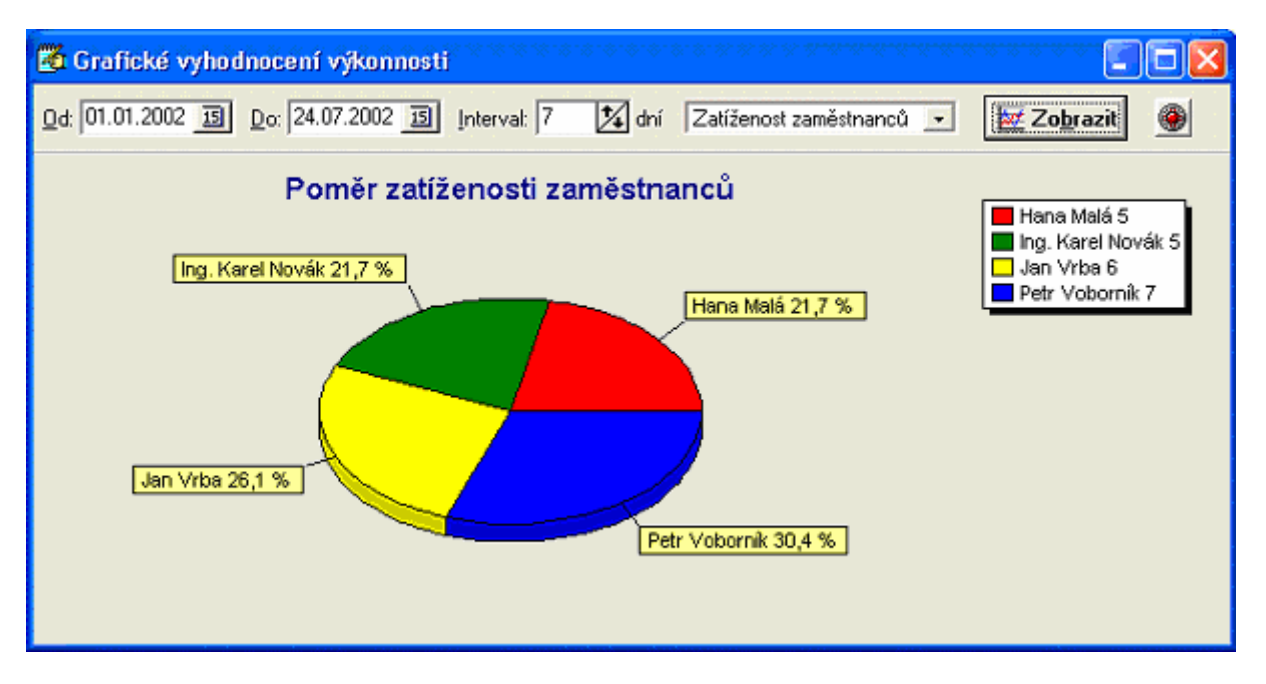

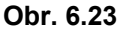

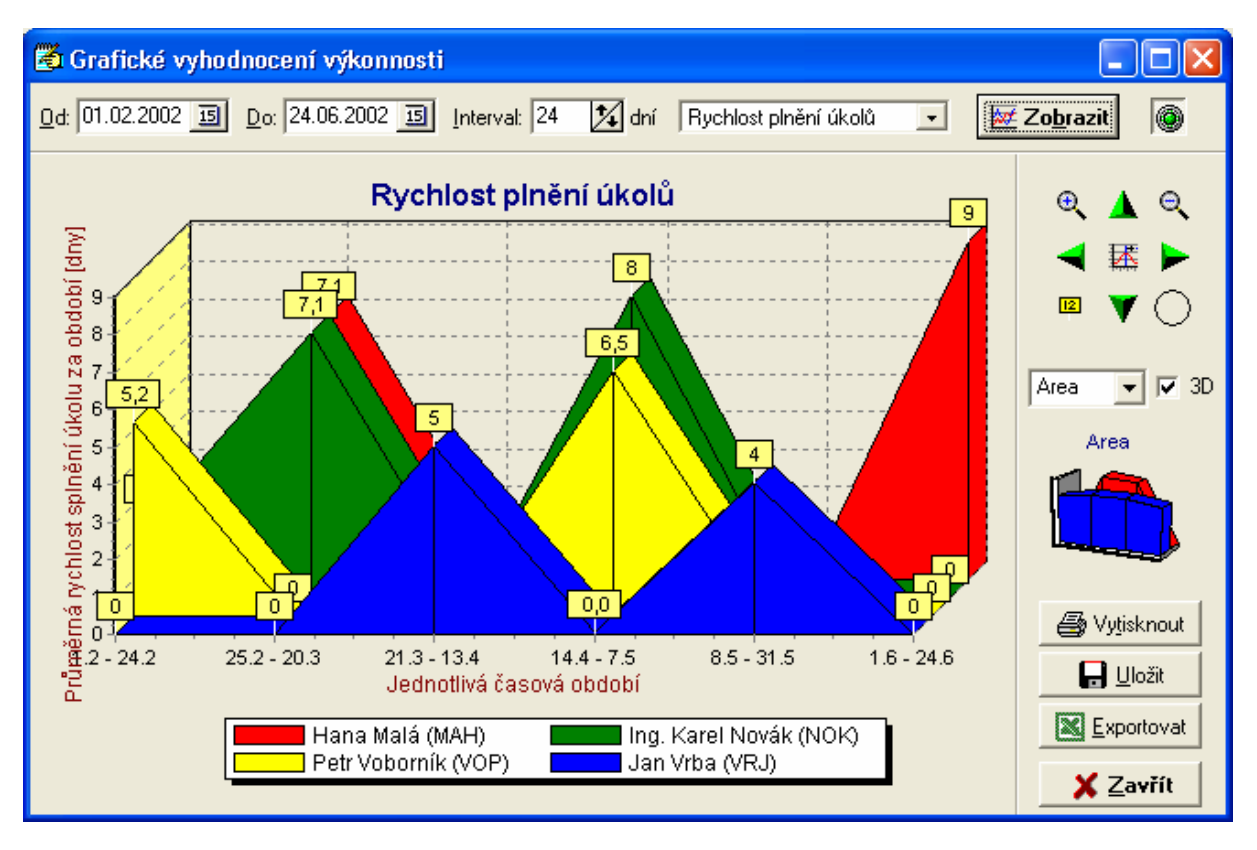

### Obr. 6.24

Toto okno je možné rozdělit do tří částí: panel s parametry pro grafický výstup, oblast vlastního grafu, panel s ovládáním grafu a hlavními funkcemi.

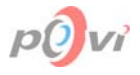

### 6.23.1. Panel s parametry

Oblast v horní části okna, která obsahuje pole s parametry, podle nichž je pak utvářen grafický výstup. Z leva jsou zde umístěna pole jejichž význam ukazuje následující tabulka.

| Položka                | Popis                                                                                                    |
|------------------------|----------------------------------------------------------------------------------------------------|
| 0d: 18.07.2003 15      | Udává datum začátku časového úseku jež má být graficky zpracován.                                                                                                    |
| Do: 30.08.2003 15      | Udává datum konce časového úseku jež má být graficky zpracován.                                                                                                    |
| Interval: 20           | Představuje interval ve dnech, který uplyne mezi jednotlivými časovými obdobími a za který budou údaje zprůměrňovány.                                                                                                    |
| Počet zadaných úkolů 👤 | Výsuvný seznam s položkami jednotlivých sledovaných veličin. Nabídka obsahuje: Rychlost plnění úkolu, Ušetřený čas, Počet zadaných úkolů, Počet splněných úkolů, Počet nesplněných úkolů, % včas splněných úkolů a Vytíženost zaměstnanců. |
| Zo <u>b</u> razit      | Tlačítko sloužící k aktualizaci změněného nastavení.                                                                                                    |
|                        | Funkční tlačítko, které skrývá / zobrazuje panel s ovládáním a hlavními funkcemi.                                                                                                    |

Následující tabulka ukazuje základní popis měřených veličin.

| Veličina                | Typ grafu       | Popis                                                                 |
|-------------------------|-----------------|-----------------------------------------------------------------------|
| Rychlost plnění úkolu   | Podle nastavení | Počet dnů, které zaměstnanec potřebuje na splnění<br>úkolu.           |
| Ušetřený čas            | Podle nastavení | Počet dnů, o které byl úkol splněn před termínem.                     |
| Počet zadaných úkolů    | Podle nastavení | Číslo určující počet úkolů přidělených zaměstnanci.                   |
| Počet splněných úkolů   | Podle nastavení | Celkový počet splněných úkolů v rámci daného zaměstnance.             |
| Počet nesplněných úkolů | Podle nastavení | Počet úkolů zaměstnance, které nebyly splněny.                        |
| % včas splněných úkolů  | Podle nastavení | Procentní graf včas splněných úkolů z celkového počtu úkolů zadaných. |
| Vytíženost zaměstnanců  | Koláčový        | Procentní graf vytíženosti.                                           |

### 6.23.2. Graf

V rámci měřených veličin jsou použity dva typové grafy – osový a koláčový. Popisky těchto grafů se mění v závislosti na typu měřené veličiny vybrané v panelu s parametry. Pokud však přeskočíme koláčový graf, na ose X jsou vždy zobrazena Jednotlivá časová období (8.5.-31.5.). Tento interval představuje čas, který uplyne mezi jednotlivými časovými obdobími a za který jsou údaje zprůměrňovány. Je nastavován v poli interval. Legenda pro větší přehlednost přiřazuje barvy ke jménům zaměstnanců.

### 6.23.3. Ovládání a hlavní funkce

Panel v pravé části okna s ovládáním a nastavením různých vlastností grafu. Zobrazuje se či skrývá pomocí tlačítka v pravém horním rohu. Níže uvedená tabulka popisuje funkce v tomto panelu.

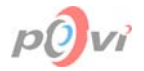

| Objekt     | Popis                                                                                                    |
|------------|----------------------------------------------------------------------------------------------------|
| ⊕ <b>、</b> | Zvětší graf.                                                                                                    |
| O <b>x</b> | Zmenší graf.                                                                                                    |
|            | Posune graf nahoru.                                                                                                 |
| V          | Posune graf dolu.                                                                                                   |
|            | Posune graf doprava.                                                                                                |
| -          | Posune graf doleva.                                                                                                 |
| 12         | Zobrazí / skryje hodnoty grafu.                                                                                     |
| 腾          | Vycentruje graf a nastaví jeho měřítko, aby bylo vidět vše.                                                         |
| $\bigcirc$ | Nastavuje barvu pozadí grafu.                                                                                       |
| Area 🔽     | Výběr typu grafu (Line - úsečkový, Bar - sloupcový, Point - bodový, Area - plošný,<br>Fast line – úsečkový i ve 3D) |
| 3D         | Zaškrtávací políčko určené k přepínání mezi 2D a 3D grafy.                                                          |
| Area       | Obrázek zdůrazňuje typ a nastavení grafu. Mění se tedy podle vybraných parametrů.                                   |
| Vytisknout | Otevře dialogové okno s nastavením tiskárny, z něhož je možné vytisknout zobrazený graf výkonu.                     |
| Uložit     | Umožní uložit zobrazený graf jako obrázek do souboru s koncovkou *.wmf (Windows meta file – vektorový obrázek)      |
| Exportovat | Exportuje zdrojová data grafu do programu Microsoft Excel.                                                          |
| Zavřít     | Zavře okno grafické vyhodnocení výkonnosti.                                                                         |

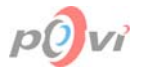

# 7. OBECNÉ OVLÁDÁNÍ APLIKACE

### 7.1. POTVRZENÍ POŽADAVKU

Tato kapitola popisuje kroky, které musí uživatel provést, vyžaduje-li platné dokončení předchozí operace, nebo zavření různých typů dialogových oken.

### 7.1.1. Dokončení operace

Úpravy a změny v přidávaných nebo editovaných údajích se většinou neukládají do databáze okamžitě při jejich provedení. Takovéto změny se ukládají naráz po potvrzení uživatelem, nebo také mohou být odvolány (zrušeny). V případě potvrzení je pak aktualizace hotova ve velmi krátkém čase. Tento princip je v praxi realizován zobrazením dvou funkčních tlačítek umístěných většinou v pravé spodní části uvažovaného okna (viz. *Obr. 7.1*).

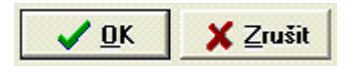

### Obr. 7.1

Stisknutím tlačítka **OK** může uživatel konfiguraci potvrdit a uložit, zatímco tlačítkem **Zrušit** vše zrušit a opustit okno beze změn. Ve valné většině případů je aktuální okno zavřeno po stisknutí jednoho z tlačítek, ať už je to **OK** či **Zrušit**. Stisk tlačítka **OK** lze většinou vyvolat stisknutím klávesy <Enter> a tlačítka **Zrušit** klávesou Esc, ať už jste kdekoli v tomto okně (vyjma velkých editačních polí, kde entrée zalamuje řádek). Tam, kde tato dvě tlačítka nejsou využita, prováděné změny jsou pouze vizuální nebo jsou ukládány do databáze okamžitě po jejich provedení.

### 7.1.2. Dialogová okna

Jsou to malá okna, která mají pouze informativní, určující, dotazovací nebo výstražný význam. Na těchto oknech se může v závislosti na typu vyskytovat několik různých tlačítek. **OK**, **Ano** – stisknutí představuje souhlasnou kladnou odpověď, **Zrušit**, **Ne** – stisknutí představuje nesouhlasnou zápornou odpověď. Obecně lze říci, že výskyt stejného tlačítka v různých typech dialogových oken je velmi častý a i tato okna relativně často zastupují vzájemně svoji funkci. Možné jsou i kombinace významů (např. výstražně-dotazovací atd.). Seznam nejčastějších dialogů je uveden v následující tabulce.

| Typ dialogu  | Tlačítka  | Popis                                                                                                    |
|--------------|-----------|----------------------------------------------------------------------------------------------------|
| Informativní | OK        | Okno je zobrazeno uživateli v případě že je třeba ho informovat o nějakém nestandardním stavu, nepodporované operaci, kterou se pokouší provést (viz. <i>Obr.</i> 7.2) nebo jej informovat o úspěšném dokončení prováděné akce. Alternativně může být okno zobrazeno i při hlášení méně závažné chyby. |
| Výstražné    | OK Zrušit | Okno je vyvoláno v případě, že je nutné informovat uživatele o závažnosti operace, kterou se chystá provést (viz. <i>Obr.</i> 7.3).                                                                                                    |
| Dotazovací   | Ano Ne    | Okno je zobrazeno v případě, že je nutné, aby uživatel potvrdil provedení nějaké inicializované operace. Alternativně se může jednat o kombinaci výstrahy a dotazu (viz. <i>Obr. 7.4</i> ).                                                                                                    |
| Chybové      | OK        | Toto dialogové okno je zobrazeno uživateli, pokud došlo k nějaké chybové operaci, popřípadě jiné chybě (viz. <i>Obr. 7.5</i> )                                                                                                    |

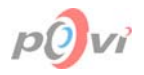

| Úkoly 🔀                            | Úkoly    | X                                                                                                    |
|------------------------------------|----------|----------------------------------------------------------------------------------------------------|
| Není vybrán žádný zaměstnanec.     | 1        | Změnou administrátorského hesla na serveru můžete<br>zabránit neautorizovanému přístupu k datům.<br>Může to však také zkomplikovat provoz jiných aplikací,<br>které také využívaji FireBird na tomto serveru. |
| <b>OK</b>                          |          | CK Storno                                                                                                    |
| Obr. 7.2                           | Obr. 7.3 |                                                                                                    |
| Úkoly 🔀                            | Úkoly    | X                                                                                                    |
| Odeslat e-maily zadaným adresátům? | ⊗        | Spojení se SMTP serverem se nezdařilo - SMTP server<br>nenalezen.                                                                                                    |
| Ano <u>N</u> e                     |          | OK                                                                                                    |
| <br>Obr. 7.4                       | Obr. 7.5 |                                                                                                    |

## 7.2. KOPÍROVÁNÍ DAT POMOCÍ SCHRÁNKY

Obecně je jako ve většině aplikací pod Windows podporováno kopírování (Ctrl+C) a vkládání (Ctrl+V) dat do a ze schránky Microsoft Windows. Ta představuje paměť, která umožňuje dočasné uchování dat a je po vypnutí počítače vždy vymazána. Běžný text je standardně ukládán a poté stejným způsobem vložen. Podobně je tomu i u kopírování jednotlivých označených záznamů tabulek. Po vložení do cizí tabulkové aplikace (např. Microsoft Excel) jsou však tato data přehledně zformátována do tabulky.

### 7.3. ZKRATKOVÉ KLÁVESY

Tato kapitola popisuje detailně způsob využití zkratkových kláves. Valnou většinu objektů a funkcí je možné aktivovat pomocí zkratkové klávesy. Jméno této klávesy má většinou tvar XXX + Y, kde XXX představuje klávesu Ctrl, nebo Alt a Y velké písmeno specifikační klávesu – např. "A". Umístěno je například vždy v menu vpravo od položky, ke které se vztahuje (viz. *Obr.* 7.6). Stiskne-li uživatel tuto kombinaci kláves, následuje okamžitá odezva.

| 🖘 Změna osobního hesla     | Ctrl+H |
|----------------------------|--------|
| 📌 Všichni zaměstnanci      | Alt+Z  |
| 🟟 Odhlásit se              | Ctrl+L |
| 🍕 Vypnout program          | Alt+F4 |
| 🗐 Změnit admin heslo k dat | abázi: |

#### Obr. 7.6

Další typ zkratkové klávesy vyjadřuje podtržení jednoho písmene v položce či objektu. Tato funkce umožňuje snadný a rychlý přístup ke všem částem rozhraní, funkcím a objektům. Přeje-li si uživatel použít tento typ zkratkové klávesy, musí nejprve stisknou klávesu Alt. Společně s ní pak stisknout písmeno, jež je na dané položce podtrženo. U popisků editačních políček se takto ihned pomocí klávesnice přesunete do těchto položek, v případě tlačítek bude vyvolána reakce totožná s kliknutím na toto tlačítko myší.

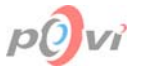

V případě editačních položek (viz. *kapitola 7.8 Práce s poli strana 52*), které mají po své pravé straně ikonu umožňující usnadnění jejich vyplnění (např. výsuvné seznamy), je většinou možné tuto funkci vyvolat zkratkovou klávesou Alt+↓.

### 7.4. PRÁCE S OBJEKTY A FUNKCEMI OKNA

Tato kapitola popisuje možnosti a postupy, jakými je možno aktivovat kteroukoliv funkci či označit libovolný objekt umístěný v okně přímo či nepřímo. Zpravidla lze říci, že většinu objektů a funkcí je možné aktivovat hned několika způsoby, přičemž jsou tyto způsoby různě zkombinovány. Následuje seznam a popis některých z těchto způsobů:

#### • zkratková klávesa

Zkratkovou klávesou je možné aktivovat téměř kterýkoliv objekt, nebo spustit libovolnou funkci. Podrobnosti viz. *kapitola 7.3 Zkratkové klávesy strana 49* 

#### • psaním textu

Existují objekty, které je možné aktivovat prostým psaním textu. Například pole Hledat (viz. *kapitola 7.6 Vyhledávání dat strana 51*). Za předpokladu, že je vybrána tabulka záznamů v příslušném okně, je umožněno přímé zapisování do tohoto pole.

#### • klávesa Tab

Všechny objekty, které mají povoleno označení (může být viditelné nebo neviditelné), podporují aktivní procházení pomocí klávesy Tab. Po otevření libovolného okna je označen první objekt a při každém dalším stisknutí klávesy Tab se toto označení přesouvá na objekt následující. Toto rolování je cyklické, takže po projití všech objektů je označení vráceno zpět na objekt první. Pořadí prvků je voleno tak, aby odpovídalo logickým celkům na okně, případně tak jak jsme zvyklí, z leva doprava a od shora dolů.

#### • kurzor myši

Uživatel umístí kurzor myši nad inkriminovaný objekt a v závislosti na typu tohoto objektu stiskne levé (tlačítka a položky v menu atd.) nebo pravé (tabulky záznamů, editační pole) tlačítko myši. Při stisknutí levého tlačítka je objekt aktivován a při stisknutí pravého tlačítka je zobrazen seznam, z něhož si uživatel vybere požadovanou operaci, jež chce provést.

### 7.5. <u>TŘÍDĚNÍ DAT V TABULCE</u>

Tato kapitola obsahuje podrobný návod a popis jak využít implementované třídění dat. Funkcionalita třídění je použitelná v každém okně, které obsahuje seznam záznamů uspořádaných do tabulky. Při prvním spuštění okna je seznam vždy setříděn vzestupně nebo sestupně podle prvního pojmenovaného sloupce tabulky (viz. *Obr.* 7.7 - tabulka úkolů v <u>Hlavní okno aplikace</u> viz. *kapitola* 6.4 *strana* 19).

|   | ID∇ | Název úkolu          | Datum zadání | Termín     | Datum splnění | ^ |
|---|-----|----------------------|--------------|------------|---------------|---|
| Þ | 1   | Obsluha programu     | 02.01.2002   | 15.01.2002 | 13.01.2002    |   |
|   | 2   | Úklid skladu         | 04.01.2002   | 10.01.2002 | 09.01.2002    |   |
|   | 3   | Reklamní letáky      | 15.01.2002   | 10.02.2002 | 30.01.2002    |   |
|   | 4   | WWW stránky          | 02.02.2002   | 22.03.2002 | 08.02.2002    |   |
|   | 5   | Nainstalování PC     | 06.02.2002   | 07.02.2002 | 06.02.2002    |   |
|   | 6   | Doplnění údajů       | 15.02.2002   | 18.02.2002 | 19.02.2002    |   |
|   | 7   | Aktualizace programu | 01.03.2002   | 10.03.2002 | 09.03.2002    |   |
|   | 8   | Kontrola licencí     | 05.03.2002   | 11.03.2002 | 12.03.2002    |   |
|   | 9   | Antivirová ochrana   | 10.03.2002   | 20.03.2002 | 18.03.2002    |   |
|   | 10  | Rozšíření RAM        | 15.03.2002   | 30.03.2002 | 26.03.2002    | ~ |

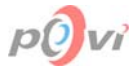

Záhlaví sloupce, dle něhož jsou záznamy v tabulce řazeny je zvýrazněno světle modrou barvou a na pravém okraji opatřeno plastickou šipkou udávající směr řazení. Směřuje-li šipka dolů, tabulka je setříděna vzestupně (A..Z), pokud směřuje vzhůru setřídění je sestupné (Z..A). Kliknutím na záhlaví sloupce, dle něhož nejsou záznamy aktuálně seřazeny dojde k setřídění tabulky dle tohoto sloupce. Opakovaným kliknutím na záhlaví téhož sloupce je měněn styl řazení (vzestupné / sestupné). V tabulkách je možné typově využívat třech způsobů třídění. Následující tabulka je všechny vysvětluje.

| Typ třídění             | Popis                                                                                                    |
|-------------------------|----------------------------------------------------------------------------------------------------|
| Podle číselných položek | Záznamy v tabulce jsou tříděny podle čísel, tzn. že je použito standardního principu.                      |
| Podle textových položek | Záznamy v tabulce jsou tříděny podle textu tak, že je brána v úvahu jejich pozice v české abecedě.         |
| Podle datumů            | Záznamy v tabulce jsou tříděny podle různých datumů. Princip seřazení je totožný jako u číselných položek. |

### 7.6. VYHLEDÁVÁNÍ DAT

Vyhledávání záznamů je realizováno pouze v těch klíčových místech aplikace, kde mohou být umístěny rozsáhlé seznamy záznamů. Předpokládá se, že takovéto teoreticky rozsáhlé tabulky se budou nacházet v <u>Hlavní okno aplikace</u> (viz. *kapitola 6.4 strana 19*), okně <u>Zaměstnanci</u> (viz. *kapitola 6.6 strana 24*) a okně <u>Skupiny</u> (viz. *kapitola 6.15 strana 37*). Funkce vyhledávání je dostupná hned několika způsoby pomocí editačního políčka <u>H</u>ledat, které je umístěno vždy v levé dolní části okna. Neobsahuje-li políčko žádný text, je zašedlé. Za předpokladu, že je vybraná tabulka záznamů aktivuje se toto políčko psaním textu nebo jedním ze způsoby popsanými viz. *kapitola 7.4 Práce s objekty a funkcemi okna strana 50*. Při aktivaci políčko zbělá, přičemž v něm bliká kurzor. Nyní je již uživatel schopen zapsat text, jež si přeje vyhledat v té které tabulce. Záznam obsahující nejbližší hodnotu zde zadané (bráno od začátku textové podoby hodnoty, vyjma čísel) je v tabulce zvolen ihned po jejím napsání. Je však důležité si uvědomit, že řetězec je vyhledáván v tom sloupci, podle něhož jsou záznamy v tabulce aktuálně setříděny (viz. *kapitola 7.5 Třídění dat v tabulce strana 50*). Postupně při zapisování textu, čísel či data (podle toho, zda je vybrán sloupec s formátem data či textu) se aktualizuje výběr záznamu v tabulce.

### 7.7. POUŽÍVÁNÍ FILTRŮ

Filtrace je podporována v okně <u>Hlavní okno aplikace</u> (viz. *kapitola 6.4 strana 19*) a okně <u>Zaměstnanci</u> (viz. *kapitola 6.6 strana 24*). Na první pohled jsou patrné dva typy zaškrtávacích políček, které slouží k aktivaci a deaktivaci daného předdefinovaného filtru.

V případě, že si uživatel přeje filtrovat záznamy tabulky je nejprve nutné učinit postupně několik základních kroků, které v konečném důsledku povedou k požadovanému efektu.

### • Otevřít okno Filtr úkolů (viz. kapitola 6.10 strana 30)

Okno je možné otevřít několika způsoby viz. *kapitola 7.4 Práce s objekty a funkcemi okna strana 50.* 

### • Nastavit filtr úkolů

Nastavení filtru úkolů se provádí v horní části okna. Filtr úkolů je možné nastavit dvěma způsoby a to na záložkách Předvolené podmínky a Vlastní filtr.

První z nich obsahuje výsuvný seznam, který je vyplňován seznamem s ním spojeným. Tento seznam obsahuje čtyři základní již předdefinované styly filtru. Uživatel tedy výběrem jedné z položek a potvrzením změn (viz. *kapitola 7.1.1 Dokončení operace strana 48*) dosáhne snadného a velmi rychlého filtrování.

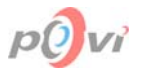

Druhá záložka obsahuje rozhraní pro velmi přesné a účinné vytvoření požadované podmínky, případně sady podmínek. První pole zobrazené podmínky filtru obsahuje seznam všech atributů (sloupců) dané tabulky, druhé pole v pořadí seznam relací platících mezi prvním a třetím polem, třetí pole pak představuje konkrétní hodnoty sloupce vybraného v prvním poli a konečně čtvrté pole - seznam možných druhů připojení další podmínky. Každý řádek v tabulce představuje jednu podmínku filtru, která je do seznamu ostatních podmínek zařazena spojkou v posledním poli každého řádku. Uživatel si nejprve zvolí obsahy polí z jejich seznamů a následně změny aplikuje tlačítkem **OK**. Další informace viz. *kapitola 6.10.1 1. filtr – podmínky pro úkoly strana 31*.

Téměř totožně je řešeno i filtrování zaměstnanců pro okno <u>Zaměstnanci</u> (viz. *kapitola* 6.6 *strana* 24) a to v okně <u>Filtr Zaměstnanců</u> (viz. *kapitola* 6.20 *strana* 43).

### • Nastavit filtr zaměstnanců

Nastavení filtru zaměstnanců je oproti nastavení filtru úkolů velmi jednoduché. Ve spodní části otevřeného okna stačí pouze vybrat zaměstnance, kteří se musí na úkolu podílet, aby nevyl vyfiltrován. Tudíž po aktivaci tohoto filtru pak budou zobrazeny pouze ty záznamy, na kterých se podílel alespoň jeden ze zde vybraných zaměstnanců.

Postup výběru je velmi jednoduchý. V levém okně seznamu zaměstnanců (ostatní zaměstnanci) uživatel zvolí (označí) zaměstnance (viz. *kapitola 7.4 Práce s objekty a funkcemi okna strana 50*), kterého chce sledovat a pomocí tlačítka **Přidat** jej přesune do zprvu prázdného okna seznamu sledovaných zaměstnanců v pravé části. Takto si může vybrat libovolné zaměstnance, má-li tedy k tom dostatečné oprávnění *(3. Vedoucí a vyšší)*. Stejným způsobem je možné přesouvat osoby ze seznamu sledovaných zaměstnanců do seznamu ostatních zaměstnanců, tentokrát za použití tlačítka **Ubrat**. Další informace viz. *kapitola 6.10.2 2. filtr – zaměstnanci strana 32* a práce s poli viz. *kapitola 7.8 Práce s poli strana 52*.

### • Aktivovat požadované filtry

Aktivace teď již nastavených filtrů se provádí pomocí dvou zaškrtávacích políček na ovládacím panelu (viz. *kapitola 6.4.4 Panel s tlačítky kapitola 22*). Políčko 1. Filtr představuje filtr úkolů a políčko 2. <u>Filtr zaměstnanecký filtr</u>.

### 7.8. PRÁCE S POLI

Pole jsou představována objekty, které slouží k zdávání dat do databáze nebo jiným dalším funkcím. Pokud chce uživatel tato pole vyplňovat, je třeba dostat okno s těmito objekty do editačního módu. To lze provést např. vytvořením nového záznamu, nebo editováním (úpravou) již existujícího. Po označení takového pole je blikající kurzor umístěn uvnitř. Uživatel má pak možnost toto pole vyplnit buď manuálně, nebo v některých případech využít pomocných nástrojů implementovaných v jednotlivých typech polí. Následující tabulka obsahuje podrobný popis tohoto problému.

| Typ pole | Ukázka                                                                                                    | Popis                                                                                                    |
|----------|----------------------------------------------------------------------------------------------------|----------------------------------------------------------------------------------------------------|
| Text     |                                                                                                    | Slouží pro zapsání libovolného textu.                                                                                                    |
| Datum    | 02.01.2002     Image: second system       po     út     st     čt     pá     so     ne       1     2     3     4     5     6       7     8     9     10     11     12     13       14     15     16     17     18     19     20       21     22     23     24     25     26     27       28     29     30     31 | Protože má v databázi pevně zadaný formát, musí<br>být vždy ve tvaru DD.MM.RRRR, kde DD je den,<br>MM je měsíc a RRRR je rok. Do tohoto pole není<br>povolen zápis běžného textu. Po stisknutí ikony<br>vpravo (nebo zkratkové klávesy Alt+↓) se objeví<br>okénko sloužící pro výběr datumu. V seznamu jsou<br>zobrazena čísla všech dnů ve vybraném roce a<br>měsíci. Šipkami v horních rozích jsou posouvány<br>měsíce nebo roky jedním, nebo druhým směrem.<br>Po vybrání čísla dne myší (nebo stisknutím klávesy<br>enter) je okénko zavřeno a editační pole datumu<br>automaticky vyplněno v požadovaném formátu. |

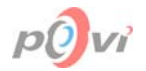

| Číslo                  | 10                                                                                                    | Do tohoto pole není povolen zápis běžného textu,<br>pouze celých čísel. Dvě ikony v pravé části slouží<br>pro automatickou inkrementaci vepsaného čísla<br>(n+1 / n-1) pomocí kurzoru myši. Zvyšování nebo<br>snižování hodnoty lze též dosáhnout pomocí<br>kláves s šipkami nahoru nebo dolů. |
|------------------------|----------------------------------------------------------------------------------------------------|----------------------------------------------------------------------------------------------------|
| Výsuvný<br>seznam      | Všichni<br>Všichni<br>Dělníci<br>IT<br>Učitelé                                                                                                    | Pole výsuvného seznamu není editovatelné. Je<br>možné do něj vložit pouze předdefinované hodnoty<br>v seznamu, které jsou k poli přiřazeny. Tento úkon<br>lze provést automaticky, výběrem ze seznamu.                                                                                         |
| Najdi                  |                                                                                                    | Speciální typ textového pole, který je určen k vyhledávání v tabulkách záznamů viz. <i>kapitola</i> 7.6 Vyhledávání dat strana 51.                                                                                                    |
| Zaškrtávací<br>políčko | <u>Filtrovat</u>                                                                                                    | Čtvercové políčko, jehož zaškrtnutím je aktivována<br>funkce s ním spojená (v tomto případě Filtrace).<br>V políčku se pak nachází nesouměrné písmeno V.<br>Opětným kliknutín na toto políčko je zaškrtnutí opět<br>zrušeno a funkce deaktivována.                                             |
| Výběr složky           | Let a construct the second second sec | Toto pole slouží pro rychlý výběr složky. Po<br>stisknutí ikony v pravé části pole se objeví<br>standardní okno Windows pro výběr adresáře.                                                                                                    |

## 7.9. <u>PRVNÍ SPUŠTĚNÍ</u>

První spuštění programu Úkoly představuje akci, kdy je program poprvé spuštěn v daném umístění. V takovém případě je nutné provést nastavení připojení k databázi. K tomuto účelu slouží okno <u>První spuštění programu</u> (viz. *kapitola 6.1 strana 17*), které se zobrazuje nejen při prvním spuštění, ale i objeví-li se nějaký problém (nenalezení souboru *Setup.ini*, špatné zadání adresy serveru atd.). Po validním vyplnění požadovaných položek a jejich potvrzení je uživateli zobrazeno okno <u>Login (Přihlášení)</u> (viz. *kapitola 6.3 strana 18*).

### 7.9.1. Správné nastavení připojení k databázi

Program Úkoly vyžívá databázový server FireBird, který při své instalaci standardně vytvoří administrátorský účet SYSDBA s heslem "masterkey", pomocí kterého je realizován přístup k tomuto serveru. Jelikož je ale možné, že byl tento účet již změněn, je v tomto případě nutné manuální zadání údajů uživatelem. Nastavení připojení k databázi spočívá ve správném vyplnění okna <u>Přihlášení k databázi</u> (viz. *kapitola 6.2 strana 18*). V případě validního vyplnění všech předcházejících položek se po potvrzení uživateli zobrazí okno Login (Přihlášení) (viz. *kapitola 6.3 strana 18*). V opačném případě je uživateli zobrazen dialog, informujícího o důvodu selhání spojení. Po jeho potvrzení dostane možnost přihlašovací údaje opravit nebo se znovu pokusit zadat administrátorské heslo do FireBirdu.

### 7.9.2. Registrace programu

V případě, že ke zvolené databázi úkolů nebyla dosud provedena registrace, nebo na ní byly vykonány změny vyžadující opětovné zadání registračních údajů (např. přesunutí souboru jinam, či změna názvu serveru), bude uživateli po spuštění programu Úkoly zobrazeno dialogové okno (viz. *Obr. 7.8*), které na tuto skutečnost upozorňuje.

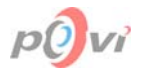

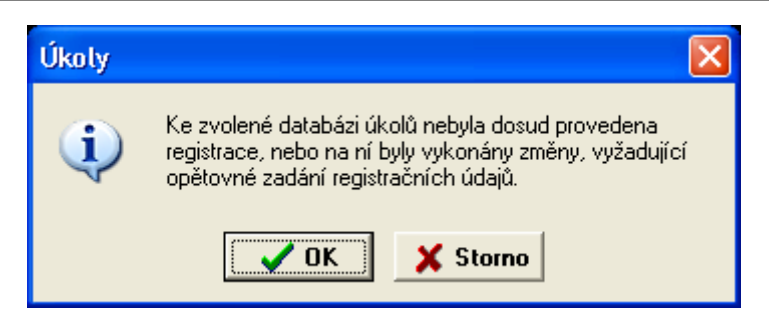

### Obr. 7.8

Po stisknutí tlačítka **OK** se zobrazí okno <u>Registrace programu Úkoly</u> (viz. *Chyba! Nenalezen zdroj odkazů.*), kde budu muset uživatel vložit registrační údaje, které získal se zakoupeným produktem Úkoly.

| 2 | a Registrace prog         | ramu Úkoly 📃 🗖 🔀                      |  |
|---|---------------------------|---------------------------------------|--|
|   | Registrační údaje         |                                       |  |
|   | Jméno společnosti:        | MIKMIK company                        |  |
|   | <u>R</u> egistrační klíč: |                                       |  |
|   | <u>S</u> ériové číslo:    | · · · · · · · · · · · · · · · · · · · |  |
|   |                           |                                       |  |
|   |                           | <u>OK</u> <u>X</u> avřít              |  |

#### Obr. 7.9

Chce-li uživatel používat aplikaci, musí vyplnit všechny položky, které se v diskutovaném okně nacházejí.

| Položka           | Popis                                                                                                    |  |
|-------------------|----------------------------------------------------------------------------------------------------|--|
| Jméno společnosti | Zde má být zapsáno jméno společnosti, nebo jedince, který aplikaci zakoupil a je tedy legálním vlastníkem licence na tento produkt. |  |
| Registrační klíč  | Sada znaků poskytnutá při koupi produktu od výrobce.                                                                                |  |
| Sériové číslo     | Čtyřdílná sada znaků, která je taktéž součástí produktu.                                                                            |  |

Po stisknutí tlačítka **OK** je databáze zaregistrována a uživateli je zobrazeno okno <u>Přihlášení</u> <u>k databázi</u> (viz. *kapitola 6.2 strana 18*), potažmo okno <u>První spuštění programu</u> (viz. *kapitola 6.1 strana 17*) v případě, že program spouští poprvé nebo byl poškozen soubor *Setup.ini*.

### 7.9.3. Přihlášení uživatele

Je realizováno prostřednictvím okna Login (Přihlášení) (viz. kapitola 6.3 strana 18). Do tohoto okna uživatel zapíše svoje uživatelské jméno a heslo které má v databázi nastaveny. Potvrzením je při validním vyplnění položek přihlášen k databázi a může začít využívat funkce dostupné v programu Úkoly, na základě svého uživatelského oprávnění.

### 7.10. <u>SERVER</u>

Server programu Úkoly může být fyzicky reprezentován kterýmkoli počítačem v síti, na němž bude nainstalován a stále spuštěn FireBird server a také zde bude databázový soubor *Ukoly.fdb*. Tento počítač však musí být spuštěn a přihlášen do sítě vždy, když chce kdokoli na síti pracovat s programem Úkoly (konkrétně se připojit k databázi uložené na tomto serveru). K tomuto počítači by

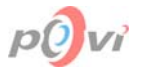

také neměly mít přístup nepovolané osoby, neboť by mohlo dojít k úniku důvěrných dat. Operační systém serveru (i ostatních počítačů používajících program Úkoly) by měl být z řady Microsoft Windows. Je však možné tento server provozovat i na operačním systému Linux, ovšem v tomto případě si uživatel musí s instalací FireBird poradit sám.

Server (včetně FireBirdu i databázového souboru) lze snadno nainstalovat pomocí dodávaného instalátoru programu Úkoly, zvolením typu instalace "Server" (viz. *kapitola 4.2 Návod k instalaci strana 6*).

### 7.11. ADMINISTRÁTORSKÝ ÚČET FIREBIRD

"SYSDBA" je uživatelské jméno administrátora na databázovém serveru FireBird, k němuž je standardně nastaveno heslo "masterkey". Tento účet nemůže být přejmenován ani smazán. Protože je tato skutečnost všeobecně známa je dobré si heslo uživatele SYSDBA co nejdříve změnit, například s využitím funkce Změnit admin heslo k databázi viz. *kapitola 6.7 Změna hesla databáze strana 27*.

### 7.12. <u>PRAVIDLA PŘÍSTUPU K PROGRAMU DLE UŽIVATELSKÉHO</u> <u>OPRÁVNĚNÍ</u>

### 7.12.1. Průzkumník

Tento stupeň oprávnění je určen pro zaměstnance, kteří by neměli v databázi měnit vůbec nic. Mohou si tedy pouze prohlížet úkoly a informace jim zadané, tím jejich pravomoci končí. Nemohu ani odškrtávat své části úkolu za splněné (o to musí požádat vedoucího) a ani si měnit své přístupové heslo do databáze (o to musí požádat alespoň zapisovatele). Dokonce je jim i skryt pravý panel v hlavním okně "Pověření zaměstnanci" (viz. *kapitola 6.4.3 Pověření zaměstnanci strana 22*), kde je seznam ostatních spolupracovníků na daném úkolu a přehled, kdo již svou část splnil a kdo ještě ne.

### 7.12.2. Zaměstnanec

Uživatel s tímto stupněm oprávnění je již schopen si sám změnit osobní heslo a odškrtávat svou část úkolu jako splněnou. Takovýto uživatel vystupuje jako do jisté míry samostatný prvek. Nemá však právo zobrazovat si seznam zaměstnanců, odškrtávat cizí části úkolů ani celé úkoly za splněné. Není schopen spravovat databázi úkolů ani přidávat a ubírat zaměstnance z filtru úkolů. Nemá ani přístup k vyšším funkcím.

### 7.12.3. Vedoucí

Je schopen provádět všechny funkce nižších oprávnění a navíc může odškrtávat části svých i cizích úkolů za splněné, nastavovat splnění celého úkolu, přepnout se na starší databázi úkolů (viz. *kapitola 6.9.2 Přepnout na starší databázi úkolů strana 30*) a má přístup do seznamu zaměstnanců (zobrazují se mu však pouze zaměstnanci se stejným nebo nižším oprávněním). Ve filtru úkolů mu je dovoleno přidávat a ubírat zaměstnance ve filtru 2. Není mu umožněno používat jakékoliv funkce přidávání, mazání ani úpravy záznamů (úkolů i zaměstnanců).

### 7.12.4. Zapisovatel

Je schopen provádět všechny funkce nižších oprávnění a navíc je oprávněn přidávat nové úkoly, přidávat a upravovat zaměstnance s nižším oprávněním, než je jeho a plně využívat možnosti filtrů.. Není mu umožněno upravovat a mazat úkoly a mazat zaměstnance, ani využívat zálohování dat a upravovat logiku skupin zaměstnanců.

### 7.12.5. Správce

Je schopen provádět všechny funkce nižších oprávnění a navíc má oprávnění k úpravě a mazání úkolů, rušení splnění částí úkolů, zálohování dat a mazat zaměstnance. Kompletně využívá managementu skupin u zaměstnanců a grafické zobrazení výkonnosti. Není mu však umožněno změnit administrátorské heslo k databázi, započít novou databázi úkolů ani upěněně vymazat zaměstnance z databáze.

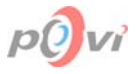

### 7.12.6. Administrátor

Může být právě jeden. Je standardně vytvořen v prázdné databázi s uživatelským jménem "administrátor" a heslem "heslo". Je doporučeno, aby si osoba, která bude mít funkci administrátora, upravila tento účet na své parametry a nevytvářela si zbytečně nový.

Uživatel s tímto oprávněním má neomezený přístup k veškerým funkcím programu. Jediné co nemůže je smazat sám sebe, nebo vytvořit jiného administrátora. Může však předat administrátorství jinému uživateli, v okně <u>Editace údajů o zaměstnanci</u> (viz. také *kapitola 6.14 Editace údajů o zaměstnanci strana 35*), ovšem v okamžiku potvrzení této změny sám o administrátorské oprávnění přijde a stane se uživatelem s oprávněním 5. Správce.

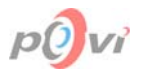

## 8. OBNOVA DATABÁZE

Tato kapitola popisuje postup, jakým je možné obnovit databázi z vytvořené zálohy (viz. *kapitola 6.4.1.5 Výstupy strana 21*). Tato funkce (samozřejmě ve spojení s častým používáním funkce zálohy dat) může zachránit vaše data před neočekávanými událostmi, majícími za následek ztrátu nebo poškození databázového souboru *Ukoly.fdb* na server (např. při výpadku el. Proudu na serveru). Následuje výčet kroků, které musí být splněny, aby obnovení proběhlo v pořádku.

### Uživatel spustí aplikaci Backup: Start – Všechny programy – MIKMIK company – Úkoly - Backup (Backup.exe)

Zobrazí se okno <u>Obnova zálohy programu Úkoly</u> (viz. *Obr. 8.1*), v němž je nutné provést adekvátní nastavení.

| 🗳 Obnova zálohy programu Úkoly 📃 🗖 🔀                                                                                                |                                                  |                                                                         |  |  |
|----------------------------------------------------------------------------------------------------|--------------------------------------------------|-------------------------------------------------------------------------|--|--|
| <u>S</u> oubor se zálohou:<br>Soubor <u>d</u> o kterého se má                                                                       | C:\Dokumenty\Zalohy Uk<br>C:\Dokumenty\Zalohy Uk | colu\2004-03-08.uko 🚊                                                   |  |  |
| <u>U</u> živatelské jméno:<br><u>H</u> eslo:                                                                                        | administrator                                    | Uživatelské jméno<br>a heslo administrátora,<br>z doby provedení zálohy |  |  |
| ✓ <u>O</u> bnovit zálohu X Zavřít                                                                                                   |                                                  |                                                                         |  |  |
| Databázový soubor (*.fdb), do něhož zálohu obnovíte, je po tom třeba nahrát na<br>server, na místo současného databázového souboru. |                                                  |                                                                         |  |  |

### Obr. 8.1

Následující tabulka ukazuje a popisuje editační pole, která musí být vyplněna.

| Editační pole                              | Popis                                                                                                    |
|--------------------------------------------|----------------------------------------------------------------------------------------------------|
| Soubor se zálohou                          | Soubor vytvořený pomocí programu úkoly s koncovkou .uko.                                                                 |
| Soubor, do kterého se<br>má záloha obnovit | Databázový soubor s koncovkou .fdb, který bude ve finální fázi vytvořen a do něhož budou nahrána veškerá data ze zálohy. |
| Uživatelské jméno                          | Uživatelské jméno administrátora z doby kdy byla záloha vytvořena.                                                       |
| Heslo                                      | Heslo administrátora z doby kdy byla záloha vytvořena.                                                                   |

### Uživatel potvrdí nastavení tlačítkem Obnovit zálohu

Proběhne obnova, jejíž průběh je zobrazen pomocí procentového ukazatele a názvu právě obnovované tabulky.

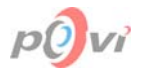

#### • Uživatel nahraje obnovenou databázi na server

Nejprve je však nutné na tomto serveru pozastavit FireBird server. To se provede manuálně spuštěním souboru *stop.bat* v podadresáři *bin* v adresáři, kde byl nainstalován FireBird (standardně *C:\Program Files\FireBird\bin\stop.bat*). Konečná fáze spočívá v přepsání databáze na serveru FireBird (soubor *Ukoly.fdb*, jehož umístění bylo zadáno při prvotní instalaci serveru – standardně *C:\Program Files\MIKMIK company\Ukoly*) novou obnovenou zálohou (tj. souborem, který představuje výstup aplikace Backup – umístění výstupního souboru této aplikace závisí na nastavení aplikace Backup). Před krokem samotného přepsání databázového souboru *Ukoly.fdb* doporučujeme původní soubor zálohovat (zkopírovat) na bezpečné místo. Nakonec je nutné FireBird server opět spustit a to stejným způsobem, jak probíhalo jeho vypnutí. Místo souboru *stop.bat* se pouze spustí soubor *start.bat* umístěný v témže adresáři (standardně *C:\Program Files\FireBird\bin\start.bat*). Nyní by již měla mít databáze totožný obsah jako před zálohou, z níž byla data obnovena.

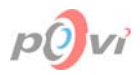

# 9. SEZNAM OBRÁZKU

|           | -  |
|-----------|----|
| OBT. 4.1. | /  |
| Obr. 4.2  | 8  |
| Obr. 4.3  | 9  |
| Obr. 4.4  | 10 |
| Obr. 4.5  | 11 |
| Obr. 4.6  | 12 |
| Obr. 4.7  | 13 |
| Obr. 4.8  | 14 |
| Obr. 5.1  | 15 |
| Obr. 6.1  | 17 |
| Obr. 6.2  | 17 |
| Obr. 6.3  | 18 |
| Obr. 6.4  | 18 |
| Obr. 6.5  | 19 |
| Obr. 6.6  | 23 |
| Obr. 6.7  | 24 |
| Obr. 6.8  | 27 |
| Obr. 6.9  | 27 |
| Obr. 6.10 | 29 |
| Obr. 6.11 | 30 |
| Obr. 6.12 | 31 |
| Obr. 6.13 | 32 |
| Obr. 6.14 | 33 |
| Obr. 6.15 | 33 |
| Obr. 6.16 | 35 |
| Obr. 6.17 | 37 |
| Obr. 6.18 | 39 |
| Obr. 6.19 | 40 |
| Obr 6 20  | 41 |
| Obr. 6.21 | 43 |
| Obr 6 22  | 44 |
| Obr 6 23  | 45 |
| Obr 6 24  | 45 |
| Obr 7 1   | 48 |
| Ohr 7.2   | 49 |
| Ohr 7.3   | 49 |
| Ohr 7.4   | 49 |
| Ohr 7 5   | 49 |
| Ohr 7.6   | 40 |
| Ohr 7 7   | 50 |
| Ohr 7.8   | 54 |
| Ohr 7 0   | 54 |
| Obr. 8.1  | 57 |
|           | 57 |

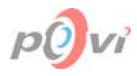

# 10. REJSTŘÍK

### Α

Administrátor ......5, 7, 8, 18, 29, 44, 55, 56, 57

### В

Backup .....5, 6, 7, 8, 57, 58

### D

| Databáze 4, 6, 8, 14, 17, 20, 23, 2 | 24, 27, 29, 30, 35, |
|-------------------------------------|---------------------|
| 38, 40, 48, 52, 54, 55, 58          |                     |
| Databázový soubor                   | 4, 6, 14, 54, 57    |
| Datum splnění                       | 20, 22, 28, 42      |
| Datum zadání                        | 22, 23, 28, 42      |

### Ε

| E-mail4 | 1, 1 | 16, | 25, | 26, | 36, | 40, | 41,  | 42 |
|---------|------|-----|-----|-----|-----|-----|------|----|
| Export  |      |     |     |     |     |     | .21, | 26 |

### F

Filtr 16, 19, 21, 22, 24, 25, 26, 30, 31, 32, 43, 51, 52 FireBird ... 4, 5, 6, 7, 8, 11, 17, 18, 20, 27, 53, 54, 55, 58

### G

Graf ......46, 47

### Η

| Heslo 4, 17, 18, 19, 20, | 23, 27, 36, 41, 43, 44, 53, |
|--------------------------|-----------------------------|
| 54, 55, 56, 57           |                             |
| Hlavní menu              | 5, 19, 24                   |
| Hlavní okno              |                             |
| Hledat                   |                             |
|                          |                             |

### 1

| ID 22                        |                         |
|------------------------------|-------------------------|
| Indikátor                    | 5                       |
| Informace 5, 13, 17, 20, 21, | 22, 26, 27, 28, 29, 34, |
| 38, 40, 42, 44, 52, 55       |                         |
| Instalace                    | 6, 7, 9, 10, 11, 13, 55 |
| Invertovat                   | 5, 21, 25               |
| IP 5, 17                     |                         |

### L

Login......16, 18, 20, 36, 43, 44, 53, 54

### М

Menu ......4, 5, 14, 19, 20, 21, 22, 25, 26, 49, 50

### 0

### Ρ

### R

Registrace ......16, 53, 54

### S

### T

| Tabulka. 5, 6, 7, 8, 21, 22, | 24, 25, 26, 29, 30, 31, 33,  |
|------------------------------|------------------------------|
| 35, 36, 38, 39, 40, 42, 4    | 46, 50, 51, 52, 57           |
| Termín                       |                              |
| Tisk                         | . 16, 21, 26, 33, 34, 43, 44 |

### U

Upravit ......20, 22, 24, 26, 38 Uživatelské jméno ...4, 18, 23, 27, 36, 41, 54, 55, 57

### V

Vedoucí ......19, 20, 22, 23, 52, 55 Výběr ....7, 11, 12, 16, 19, 21, 24, 25, 29, 30, 31, 38, 39, 41, 47, 51, 52, 53 Vymazat ......20, 23, 24, 26, 38, 40, 55

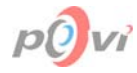

### Ζ

Záhlaví.....5, 19, 22, 23, 26, 40, 51 Záloha dat .....21, 55 Zaměstnanci...18, 19, 20, 22, 23, 24, 25, 26, 29, 30, 32, 35, 36, 37, 38, 39, 40, 41, 44, 46, 51, 52, 55, 56

| Zaměstnanec. 19, 20, 22, 24, 2 | 28, 32, 35, 36, 37, 40, |
|--------------------------------|-------------------------|
| 46, 55                         |                         |
| Zapisovatel                    | 20, 22, 24, 26, 55      |
| Záznam                         | 5, 36, 39, 51           |